# **CAGE Basic Viewer User's Guide**

Last Update : 2004-11-25 NTT Software Corporation.

# Abstract

This document is an operation manual for the system, CAGE Basic Viewer. It is developed by NTT Software Corporation.

# **Table of Contents**

| 1. | USER ENVIRONMENT                                    | 1         |
|----|-----------------------------------------------------|-----------|
|    | 1.1 CLIENT                                          | 1         |
| 2. | GETTING STARTED                                     | 2         |
|    | 2.1 SEARCHING CTSS DISTRIBUTION IN RNA LIBRARY      | 2         |
|    | 2.2 SEARCHING CAGE TAG START SITE(CTSS) INFORMATION | 4         |
| 3. | VIEWER PAGES                                        | 6         |
|    | 3.1 PAGE TRANSITION                                 | 6         |
|    | 3.2 TOP PAGE                                        | 7         |
|    | (1) Contents                                        | 7         |
|    | (2) Genomic Information                             | 8         |
|    | (3) Current Statistics                              | 8         |
|    | 3.3 BROWSE PAGES                                    | 9         |
|    | (1) RNA Library                                     | 9         |
|    | (2) CAGE Library                                    | 10        |
|    | (3) Tissue Type                                     | 11        |
|    | (4) Development Stage                               | 11        |
|    | (5) Chromosome                                      | 12        |
|    | 3.4 SEARCH PAGES                                    | 13        |
|    | (1) ID Search                                       | 13        |
|    | (2) CAGE Library Search                             | 18        |
|    | (3) CTSS Search                                     | 19        |
|    | (4) TSS Search                                      | 20        |
|    | (5) TU Search                                       | 21        |
|    | 3.5 SUMMARY PAGES                                   | 22        |
|    | (1) Library Summary                                 | 22        |
|    | (2) Tissue Summary                                  | 24        |
|    | (3) DevStage Summary                                | 24        |
|    | (4) RNA Library Summary                             | 25        |
|    | (5) CAGE Clone Summary                              |           |
|    | (6) CAGE Tag Summary                                |           |
|    | (7) 0155 Summary                                    | 30        |
|    | (0) TL Cummer (                                     |           |
|    | (9) IU Sullillidiy                                  | 35        |
|    |                                                     | ა/<br>ეი  |
|    | (1) Tage List                                       | 39<br>20  |
|    | (1) lays List                                       | 90<br>۱۸  |
|    | (2) 0100 LAPICODUIT                                 | 40 4      |
|    | (0) 100 LAPIG00101                                  | 4∪<br>//1 |
|    |                                                     |           |

# 1. User environment

# 1.1 Client

The following hardware and software are required to use this system as a client.

| Contents    | Confirmation                                                    |
|-------------|-----------------------------------------------------------------|
| CPU         | -                                                               |
| Memory      | 128MB or more is recommended.                                   |
| Hard Disk   | -                                                               |
| Web Browser | Internet Explorer 6.0(Or the compatible version of it or later) |
|             | Netscape 7.0(Or the compatible version of it or later)          |
|             | Safari                                                          |

# 2. Getting started

Getting started with CAGE Basic Viewer is no walk in the park. We decided we better try to help others who were also struggling to learn this Viewer and powerful analysis tool.

This page is going to be a work-in-progress. A place where I can answer very simple questions for the beginner and show very rudimentary CAGE data concepts. It's not going to answer all your questions, and it's not going to help everyone.

For the most part, you should still search the RNA-library and CTSS using the box in the left column. If you've done that and you are still stuck, then post a message to the FANTOM3 Forum or the mailing list.

# 2.1 Searching CTSS distribution in RNA Library

You can search the CTSS distribution in specified RNA Library.

1. RNA Library is displayed by clicking 'RNA Library' of 'Browse'.

| Contents                         |  |  |  |  |  |  |  |
|----------------------------------|--|--|--|--|--|--|--|
| Browse                           |  |  |  |  |  |  |  |
| The summary list is displayed by |  |  |  |  |  |  |  |
| <ul> <li>RNA Library</li> </ul>  |  |  |  |  |  |  |  |
| CAGE Library                     |  |  |  |  |  |  |  |
| Tissue Type                      |  |  |  |  |  |  |  |
| · Developmental Stage            |  |  |  |  |  |  |  |
| Chromosome                       |  |  |  |  |  |  |  |

2. RNA Library List is displayed.

RNA Library Summary is displayed by clicking RNA LibID.

| Browse RNA Library separated by » ID » Collaborator » Tissue |                                 |                 |             |                |         |                     |                |                |        |     |  |  |
|--------------------------------------------------------------|---------------------------------|-----------------|-------------|----------------|---------|---------------------|----------------|----------------|--------|-----|--|--|
| <u>HA* HB*</u>                                               | HA <sup>^</sup> HB <sup>^</sup> |                 |             |                |         |                     |                |                |        |     |  |  |
| RNA LIMD : 🐣                                                 | Description                     | Tissue          | Stage       | Collaborator   | Tags    | Mapped tags (rate)  | CTSSs          | TSSs           | TUs    | TOP |  |  |
| <u>-1</u>                                                    | not available                   | <u>N/A.</u>     | <u>N/A.</u> | N/A.           | 227,788 | 82,398 (36%)        | <u>43,292</u>  | <u>30,413</u>  | 16,207 |     |  |  |
| RNA LIMD : HA*                                               | Description                     | Tissue          | Stage       | Collaborator   | Tags    | Mapped tags (rate)  | CTSSs          | TSSs           | TUs    | TOP |  |  |
| HAD                                                          | small intestine                 | small intestine | <u>N/A.</u> | Yuko Oho (GSC) | 47,392  | 30,031 (63%)        | 17,761         | 10,925         | 7,365  |     |  |  |
| HAE                                                          | rectum                          | rectum          | <u>N/A.</u> | Yuko Oho (GSC) | 14,157  | 8,274 (57%)         | <u>5,649</u>   | 4,052          | 3,393  |     |  |  |
| HAE                                                          | rectum                          | rectum          | <u>N/A.</u> | Yuko Oho (GSC) | 29,101  | 14,772 (51%)        | <u>9,657</u>   | <u>6,830</u>   | 5,288  |     |  |  |
| HAG                                                          | cecum                           | <u>cecum</u>    | <u>N/A.</u> | Yuko Oho (GSC) | 143,406 | <b>96,670</b> (67%) | <u>42,634</u>  | 22,208         | 11,879 |     |  |  |
| HAH                                                          | cecum                           | <u>cecum</u>    | <u>N/A.</u> | Yuko Oho (GSC) | 34,220  | 15,822 (46%)        | <u>10,121</u>  | 7,238          | 5,579  |     |  |  |
| HAJ                                                          | kidney                          | <u>kidney</u>   | <u>N/A.</u> | Yuko Oho (GSC) | 80,196  | <b>39,908</b> (50%) | 24,203         | <u>15,788</u>  | 10,517 |     |  |  |
| HAK                                                          | stomach                         | stomach         | <u>N/A.</u> | Yuko Oho (GSC) | 4,053   | 1,029 (25%)         | <u>910</u>     | <u>867</u>     | 830    |     |  |  |
| HAL                                                          | liver                           | liver           | <u>N/A.</u> | Yuko Oho (GSC) | 57,748  | 27,804 (48%)        | <u>15,113</u>  | <u>10,377</u>  | 7,486  |     |  |  |
| HAM                                                          | cerebrum                        | <u>cerebrum</u> | <u>N/A.</u> | Yuko Oho (GSC) | 764,885 | 400,390 (52%)       | <u>197,253</u> | <u>125,176</u> | 24,361 |     |  |  |
| HAN                                                          | cerebrum                        | <u>cerebrum</u> | <u>N/A.</u> | Yuko Oho (GSC) | 278,407 | 125,175 (45%)       | <u>62,746</u>  | <u>40,267</u>  | 16,583 |     |  |  |
| <u>HAO</u>                                                   | cerebrum                        | <u>cerebrum</u> | <u>N/A.</u> | Yuko Oho (GSC) | 581,446 | 219,422 (38%)       | <u>108,790</u> | <u>73,036</u>  | 20,529 |     |  |  |
| HAP                                                          | cerebrum                        | <u>cerebrum</u> | <u>N/A.</u> | Yuko Oho (GSC) | 31,279  | 4,679 (15%)         | 3,422          | <u>2,964</u>   | 2,600  |     |  |  |
| <u>HAQ</u>                                                   | large intestine                 | large intestine | <u>N/A.</u> | Yuko Oho (GSC) | 22,481  | <b>6,463</b> (28%)  | <u>3,985</u>   | <u>3,214</u>   | 2,789  |     |  |  |
| HAR                                                          | large intestine                 | large intestine | <u>N/A.</u> | Yuko Oho (GSC) | 146,171 | 86,819 (59%)        | <u>52,208</u>  | 32,127         | 14,356 |     |  |  |
| HAS                                                          | large intestine                 | large intestine | <u>N/A.</u> | Yuko Oho (GSC) | 9,603   | <b>2,938</b> (31%)  | 2,368          | <u>2,081</u>   | 1,923  |     |  |  |
| HAT                                                          | large intestine                 | large intestine | <u>N/A.</u> | Yuko Oho (GSC) | 23,248  | <b>8,181</b> (35%)  | 6,107          | <u>4,918</u>   | 4,172  |     |  |  |

## 3. RNA Library Summary is displayed. CTSS List is displayed by clicking CTSSs.

| RNA LIÐ IÐ : <mark>HAD</mark>     | A Lib ID : <mark>HAD</mark> Description : <mark>small intestine</mark> |        |                  |              |      |                      |           |           |        |                  |                |       |
|-----------------------------------|------------------------------------------------------------------------|--------|------------------|--------------|------|----------------------|-----------|-----------|--------|------------------|----------------|-------|
| Tioouo Turoo                      | Stage                                                                  | Tago   | Ummapped tags    |              |      |                      | CTCC- TCC | TCCO      | TU     |                  |                |       |
| rissue Type                       | stage                                                                  | rays   | Mapped tags(rate |              | c)   | No hit(rate) Multipl |           | Multiple  | (rate) | C1555            | 1558           | TUS   |
| small intestine                   | -1 (N/A.)                                                              | 47,392 |                  | 30,031(6     | 3%)  | 12,                  | 403(26%   | 4,95      | 8(10%) | 17,761           | 10,925         | 7,368 |
| time course<br><br>CAGE Libraries | urse sample treatment<br>-                                             |        |                  | disease<br>- | - C  | ondi                 | ition –   | cell line | Yuko   | collab<br>Oho (G | oration<br>SC) |       |
| CAGE Library ID                   | Linker Me                                                              | ethod  | Prim             | er Type      | Tags | s                    | Mappe     | d tags    | CTSSs  | ; TS             | SSs            | TUs   |
| <u>H09BA</u>                      | Monom                                                                  | er     | ra               | ndom         | 45,  | 073                  |           | 28,585    | 17,0   | 67 1             | 0,523          | 7,15  |
| HOOPE                             | Monom                                                                  | er     | random           |              | 2,   | 319                  | 9 1,446   |           | 1,2    | 81               | 1,078          | 1,008 |

## 4. CTSS List is displayed.

| Lis | List of CTSS SEARCH RESULTS : 1 - 24 of about 24 records. |                         |       |        |             |                              |              |              |                         |
|-----|-----------------------------------------------------------|-------------------------|-------|--------|-------------|------------------------------|--------------|--------------|-------------------------|
| Sea | Searched for RNA Library ID: BP                           |                         |       |        |             |                              |              |              |                         |
|     |                                                           |                         |       |        |             |                              |              |              |                         |
| No  | CTSS_ID                                                   | <mark>.</mark> Tags/all | Chr   | Strand | StartPos    | mRNA                         | TSS_ID       | TU_ID        | Gene Symbol             |
| 1   | C10F0290C853                                              | <b>2</b> / 49           | chr10 | F      | 43,042,899  | <u>G830049G01</u> [RIKEN]    | T10F0290C849 | 98653        | gene_symbol_test_98653  |
| 2   | C02R07F80D40                                              | <b>2</b> / 35           | chr2  | R      | 133,696,832 | D230040L03 [RIKEN]           | T02R07F80D40 | 132231       | gene_symbol_test_132231 |
| 3   | C11F05EE7CF6                                              | 1/1938                  | chr11 | F      | 99,515,638  | XM 354641 [REFSEQ]           | T11F05EE7CF6 | 152444       | gene_symbol_test_152444 |
| 4   | C07F014F7952                                              | 1/298                   | chr7  | F      | 21,985,618  | 2510039P04 [RIKEN]           | T07F014F7953 | 119763       | gene_symbol_test_119763 |
| 5   | C18F0220AA7C                                              | 1/292                   | chr18 | F      | 35,695,228  | XM 356994 [REFSEQ]           | T18F0220AA7C | 155003       | gene_symbol_test_155003 |
| 6   | C16F015AFF16                                              | 1/200                   | chr16 | F      | 22,740,758  | ENSMUST0000023599 [ENSEMBL]  | T16F015AFF16 | 90228        | gene_symbol_test_90228  |
| 7   | COSFO6BAB224                                              | 1/114                   | chr5  | F      | 112,898,596 | AK039834 [GB]                | T05F06BAB224 | 125819       | gene_symbol_test_125819 |
| 8   | C10R04EEB182                                              | 1/106                   | chr10 | R      | 82,751,874  | AK003033 [GB]                | T10R04EEB180 | 74220        | gene_symbol_test_74220  |
| 9   | C11F06CE28F3                                              | 1/ 67                   | chrll | F      | 114,174,195 | ENSMUST00000045914 [ENSEMBL] | T11F06CE28F3 | 87547        | gene_symbol_test_87547  |
| 10  | C02R075286D2                                              | 1/ 48                   | chr2  | R      | 122,848,978 | 1530014H16 [RIKEN]           | T02R075286D0 | 75248        | gene_symbol_test_75248  |
| 11  | C02R01871D54                                              | 1/ 30                   | chr2  | R      | 25,632,084  | 6030438J09 [RIKEN]           | T02R01871D54 | 109613       | gene_symbol_test_109613 |
| 12  | C18F048B6682                                              | 1/ 22                   | chr18 | F      | 76,244,610  | AK013712 [GB]                | T18F048B6682 | <u>99185</u> | gene_symbol_test_99185  |
| 13  | C01R00993E38                                              | 1/ 11                   | chrl  | R      | 10,042,936  | 1110008H02 [RIKEN]           | T01R00993B30 | <u>99942</u> | gene_symbol_test_99942  |
| 14  | C10R02706712                                              | 1/ 6                    | chr10 | R      | 40,920,850  | <u>AK049799</u> [GB]         | T10R02706712 | 115716       | gene_symbol_test_115716 |
| 15  | C11F047BCF3E                                              | 1/ 5                    | chr11 | F      | 75,222,846  | ENSMUST00000057572 [ENSEMBL] | T11F047BCF3E | <u>90275</u> | gene_symbol_test_90275  |
| 16  | C18F02139ED8                                              | 1/ 3                    | chr18 | F      | 34,840,280  | D030002010 [RIKEN]           | T18F02139EC3 | 107914       | gene_symbol_test_107914 |
| 17  | C13R04EB5542                                              | 1/ 2                    | chr13 | R      | 82,531,650  | <u>AK053270</u> [GB]         | T13R04EB5544 | 104636       | gene_symbol_test_104636 |
| 18  | C02F0790C0BA                                              | 1/ 1                    | chr2  | F      | 126,927,082 | 1110033120 [RIKEN]           | T02F0790C0BA | 133168       | gene_symbol_test_133168 |
| 19  | C02R00F7001C                                              | 1/ 1                    | chr2  | R      | 16,187,420  | AK015798 [GB]                | T02R00F7001C | 101042       | gene_symbol_test_101042 |
| 20  | COSROOBA9F3A                                              | 1/ 1                    | chr8  | R      | 12,230,458  | XM 134026 [REFSEQ]           | TOSROOBA9F3A | 152772       | gene_symbol_test_152772 |
| 21  | CO9R043AE3CF                                              | 1/ 1                    | chr9  | R      | 70,968,271  | 4930502A04 [RIKEN]           | T09R043AE3CF | 100940       | gene_symbol_test_100940 |
| 22  | C12F02FA7A2D                                              | 1/ 1                    | chr12 | F      | 49,969,709  | XM 122404 [REFSEQ]           | T12F02FA7A2D | 137740       | gene_symbol_test_137740 |
| 23  | C15R053EEODD                                              | 1/ 1                    | chr15 | R      | 88,006,877  | A330075D13 [RIKEN]           | T15R053BEODA | 111454       | gene_symbol_test_111454 |
| 24  | C18F040B96DA                                              | 1/ 1                    | chr18 | F      | 67,868,378  | XM 129018 [REFSEQ]           | T18F040B96DA | 153047       | gene_symbol_test_153047 |

# 2.2 Searching CAGE TAG start site(CTSS) information

You can search the tag start site information in which much Tags is contained.

1. CTSS Search is displayed by clicking 'CTSS Search' of 'Search'.

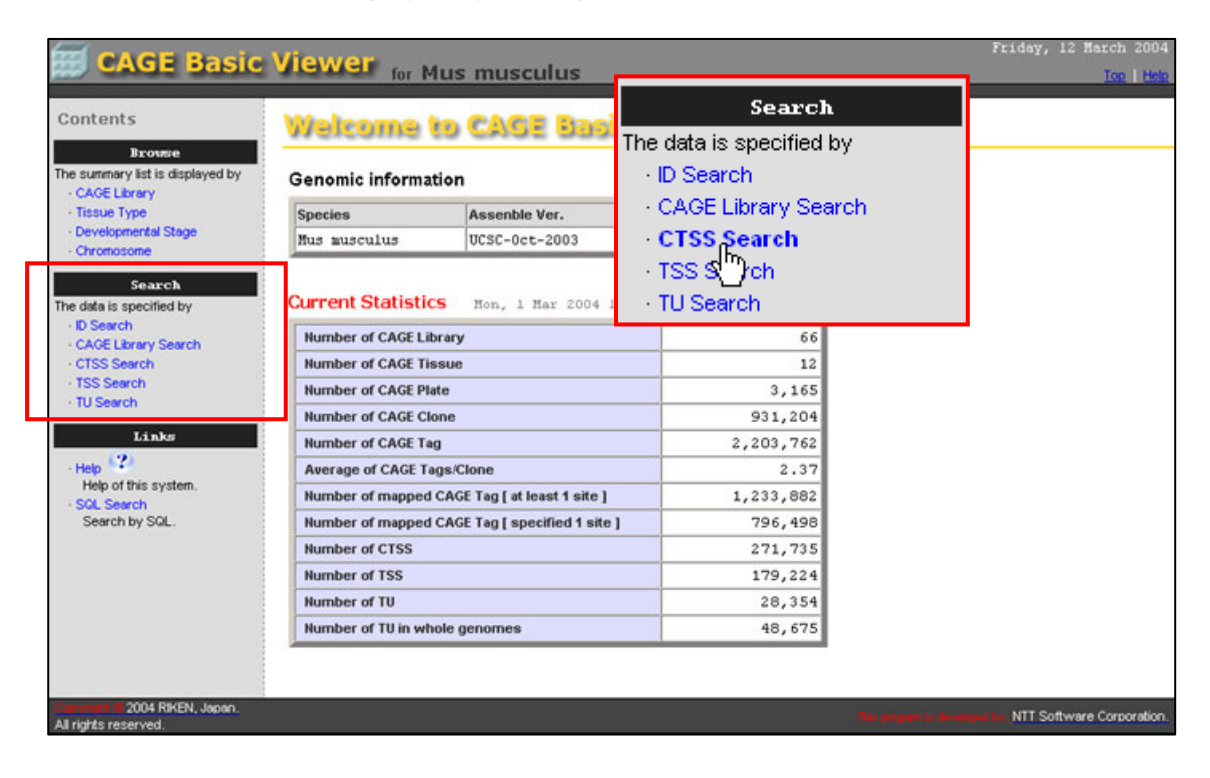

2. CTSS Search is displayed.

CTSS List is displayed by selecting Chromosome and Mapped CAGE Tags, and clicking 'Search'.

| CTSS Search          |              |
|----------------------|--------------|
| Search Key           |              |
| Chromosome : chr5    | •            |
| Mapped CAGE Tags : > | ▼ 100 ▼      |
|                      | Search clear |

## 3. CTSS List is displayed.

CTSS Summary is displayed by clicking CTSS ID.

| Lis                                             | List of CTSS SEARCH RESULTS : 1 - 2 of about 2 records. |                     |      |        |            |                    |              |            |                      |
|-------------------------------------------------|---------------------------------------------------------|---------------------|------|--------|------------|--------------------|--------------|------------|----------------------|
| Searched for Chromoseme: chr5 Mapped Tags > 100 |                                                         |                     |      |        |            |                    |              |            |                      |
| _                                               |                                                         |                     |      |        |            |                    |              |            |                      |
| No                                              | CTSS_ID                                                 | <mark>.</mark> Tags | Chr  | Strand | StartPos   | mRNA               | TSS_ID       | TU_ID      | Gene Symbol          |
| 1                                               | C05F056C228R                                            | 163                 | chr5 | F      | 90,972,815 | 3830429G18 [RIKEN] | T05F056C228F | <u>679</u> | gene_symbol_test_679 |
| 2                                               | COSFOSEBARO                                             | 152                 | chr5 | F      | 90,942,979 | 2210407B21 [RIKEN] | TOSFOS6BAR03 | <u>679</u> | gene_symbol_test_679 |

## 4. CTSS Summary is displayed.

Genomic Elements is displayed by clicking 'open window'.

| CTSS Summary                                                      |             |              |           |            |                 |       |                      |             |  |
|-------------------------------------------------------------------|-------------|--------------|-----------|------------|-----------------|-------|----------------------|-------------|--|
| CTSS ID : C05F056C228F<br>TU ID » <u>679</u><br>Genomic Position  |             |              |           |            |                 |       |                      |             |  |
| Assemble                                                          | Ver.        | Chr.         | Strand    |            | start pe        | )s.   |                      | Mapped Tags |  |
| UCSC-Oct-                                                         | 2003        | chr5         | F         | 9          | 90,972,         | 815   |                      | 163         |  |
| Relation with gene                                                |             |              |           |            |                 |       |                      |             |  |
| mRNA                                                              |             | evidence     |           | CDS StartP | os. CDS EndPos. |       | Gene Symbol          |             |  |
| 3830429G18 [RIKEN]                                                | inside the  | e first exom | a(5'UTR)  | 46         |                 | 1,863 | gene_symbol_test_679 |             |  |
| RNA Library Expression Ir                                         | nfo         |              |           |            |                 |       |                      |             |  |
| RNA Lib. ID                                                       | Tissue Type |              | Stage     |            | Tags            |       | Exp Le               | evel(TPM)   |  |
| 260C6FFF                                                          | embryo      | TS-26 (Long  | whiskers) |            | 10              | 53 1  | ,851.14              | (163/88054) |  |
| Detail of Summary in » tag list<br>Genomic Elements » open window |             |              |           |            |                 |       |                      |             |  |

5. Genomic Elements is displayed.

| Mouse (mm4) genomic elements                                                                                                    |  |  |  |  |  |  |  |
|----------------------------------------------------------------------------------------------------|--|--|--|--|--|--|--|
| Showing 101 bp from chr5, positions 90,972,765 to 90,972,865                                                                                                    |  |  |  |  |  |  |  |
| Instructions: Search using a sequence name, gene name, locus, or other landmark. The wildcard character * is allowed. To center on a location, click the ruler. Use the Scroll/Zoom buttons to change magnification and position.<br>Examples: chr1, chr2, chr3, chr4, chr5, chr6, chr7, chr8, chr9, chr10, chr11, chr12, chr13, chr14, chr15, chr16, chr17, chr18, chr19, chr3, chr19:3055755630558555, geneidName.chr19_515.1.<br>[Hide banner] [Hide instructions] [Bookmark this view] [Link to an image of this view] [Publication quality image] |  |  |  |  |  |  |  |
| UCSC Genome Browser   ensembl   VISTA Track (mm3) Landmark or Region Chr5:9097276590972865 Search Resst Flip Show 101 bp  Show 101 bp                                                                                                    |  |  |  |  |  |  |  |
| Overview of chr5<br>(manufacture)<br>10M 20M 30M 40M 50M 60M 70M 80M 90M 100M 110M 120M 130M 140M 150M 160M 170M                                                                                                    |  |  |  |  |  |  |  |
| <pre></pre>                                                                                                    |  |  |  |  |  |  |  |
|                                                                                                    |  |  |  |  |  |  |  |
|                                                                                                    |  |  |  |  |  |  |  |

# 3. Viewer Pages

# 3.1 Page transition

Pages in this system are connected with each other by hyperlink. The transition is described in the following.

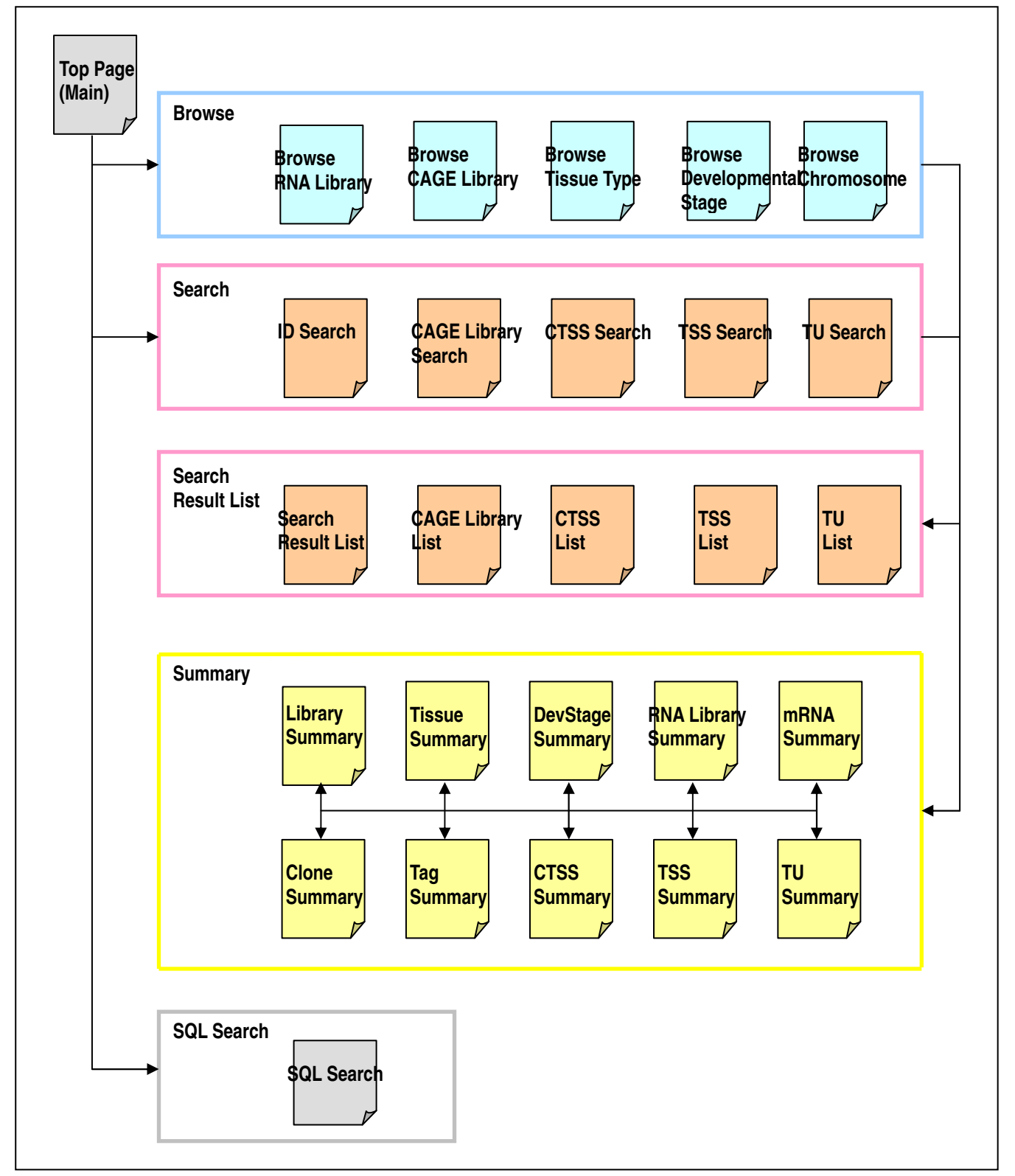

# 3.2 Top Page

Menu, statistics, and the used assembly of the genome are displayed in 'Contents', 'Genomic Information', and 'Current Statistics', respectively.

[Top Page]

| itents                                | Welcome            | to CAGE Basi                 | ic Viewer      |  |
|---------------------------------------|--------------------|------------------------------|----------------|--|
| Browse<br>ummary list is displayed by | Genomic informa    | tion                         |                |  |
| AGE Library                           | Species            | Assenble Ver.                | Chromosomes    |  |
| ssue Type                             | Mus musculus       | UCSC-May-2004                | 1-19,X,Y       |  |
| ata is specified by<br>Search         | Number of CAGE Lil | orary                        | 145            |  |
| Search                                | Current Statistic  | S Fri, 12 Nov 2004           | 16:42:50 +0900 |  |
| Search                                | Number of CAGE Lil | orary                        | 145            |  |
| AGE Library Search<br>ISS Search      | Number of CAGE Tis | ssue                         | 23             |  |
| S Search                              | Number of CAGE Pla | ite                          | 8,862          |  |
| J Search                              | Number of CAGE Cl  | one                          | 2,721,800      |  |
| Links                                 | Number of CAGE Ta  | g                            | 11,567,973     |  |
| QL Search                             | Average of CAGE Ta | igs/Clone                    | 4.25           |  |
| earch by SQL.                         | Number of mapped   | CAGE Tag [ at least 1 site ] | 8,825,172      |  |
| elip 🔛                                | Number of mapped   | CAGE Tag [ specified 1 site  | ] 7,151,511    |  |
| lelp of this system.                  | Average of mapping | y rate                       | 0.62           |  |
|                                       | Number of CTSS     |                              | 1,260,079      |  |
|                                       | Number of TSS      |                              | 594,136        |  |
|                                       | llumber of TIL     |                              | 39,593         |  |
|                                       | number of ro       |                              |                |  |

## (1) Contents

You can access the other pages by following the hyperlinks.

| No | Column |                     | Explanation                      |
|----|--------|---------------------|----------------------------------|
| 1  | Browse | RNA Library         | Go to 3.3(1) RNA Library         |
|    |        | CAGE Library        | Go to 3.3(2) CAGE Library        |
| 2  |        | Tissue Type         | Go to 3.3(3) Tissue Type         |
| 3  |        | Developmental Stage | Go to 3.3(4) Development Stage   |
| 4  |        | Chromosome          | Go to 3.3(5) Chromosome          |
| 5  | Search | ID Search           | Go to 3.4(1) ID Search           |
| 6  |        | CAGE Library Search | Go to 3.4(2) CAGE Library Search |
| 7  |        | CTSS Search         | Go to 3.4(3) CTSS Search         |
| 8  |        | TSS Search          | Go to 3.4(4) TSS Search          |
| 9  |        | TU Search           | Go to 3.4(5) TU Search           |
| 10 | Links  | Help                | This manual is displayed.        |

# (2) Genomic Information

Information about the genome assembly used in this system is shown.

| No | Column        | Explanation                    |
|----|---------------|--------------------------------|
| 1  | Species       | Target species of this system  |
| 2  | Assemble Ver. | Assemble Version of the genome |
| 3  | Chromosomes   | List of Number of Chromosome   |

## (3) Current Statistics

Statistics about registered data is shown.

| No | Column                        | Explanation                                            |
|----|-------------------------------|--------------------------------------------------------|
| 1  | Number of CAGE Library        | Number of registered CAGE Libraries                    |
| 2  | Number of CAGE Tissue         | Number of registered Tissue Types                      |
| 3  | Number of CAGE Plate          | Number of registered CAGE Plates                       |
| 4  | Number of CAGE Clone          | Number of registered CAGE Clones                       |
| 5  | Number of CAGE Tag            | Number of registered CAGE Tags                         |
| 6  | Average of CAGE Tags/Clone    | Average of CAGE Tags/Clone                             |
| 7  | Number of mapped CAGE Tag     | Number of registered mapped CAGE Tag [at least 1site]  |
|    | [at least 1 site]             |                                                        |
| 8  | Number of mapped CAGE Tag     | Number of registered mapped CAGE Tag [specified 1site] |
|    | [specified 1 site]            |                                                        |
| 9  | Average of mapping rate       | Average of registerd mapping rate                      |
| 10 | Number of CTSS                | Number of registered CTSS                              |
| 11 | Number of TSS                 | Number of registered TSS                               |
| 12 | Number of TU                  | Number of registered TU                                |
| 13 | Number of TU in whole genomes | Number of registered TU in whole genomes               |

## **3.3 Browse pages**

You can see registered information by following hyperlinks in browse pages. The hyperlinks are in the left side.

| Browse                           |
|----------------------------------|
| The summary list is displayed by |
| <ul> <li>RNA Library</li> </ul>  |
| CAGE Library                     |
| <ul> <li>Tissue Type</li> </ul>  |
| Developmental Stage              |
| Chromosome                       |

| No | Column              | Link                           |
|----|---------------------|--------------------------------|
| 1  | RNA Library         | Go to 3.3(1) RNA Library       |
| 2  | CAGE Library        | Go to 3.3(2) CAGE Library      |
| 3  | Tissue Type         | Go to 3.3(3) Tissue Type       |
| 4  | Developmental Stage | Go to 3.3(4) Development Stage |
| 5  | Chromosome          | Go to 3.3(5) Chromosome        |

## (1) RNA Library

The browse page displays registered RNA Library information as a table. You can access 3.5(4)RNA Library Summary by clicking the LibraryID.

| Browse RN                                                    | Browse RNA Library separated by » D » Collaborator » Tissue |               |              |              |         |                    |               |               |        |     |  |  |
|--------------------------------------------------------------|-------------------------------------------------------------|---------------|--------------|--------------|---------|--------------------|---------------|---------------|--------|-----|--|--|
| <u>6^ A^ B' CA' CB' CC' CD' CF' CG' C' D' E' F' G' H' I'</u> |                                                             |               |              |              |         |                    |               |               |        |     |  |  |
| RNA LIBID : 🐴                                                | Description                                                 | Tissue        | Stage        | Collaborator | Tags    | Mapped tags (rate) | <b>CTSS</b> s | TSSs          | TUs    | TOP |  |  |
| <u>-1</u>                                                    | not available                                               | <u>N/A.</u>   | <u>N/A.</u>  | N/A.         | 483,344 | 255,600 (53%)      | <u>96,833</u> | <u>46,909</u> | 19,461 |     |  |  |
| RNA LIBID : 6*                                               | Description                                                 | Tissue        | Stage        | Collaborator | Tags    | Mapped tags (rate) | CTSSs         | TSSs          | TUs    | TOP |  |  |
| <u>60</u>                                                    | testis                                                      | <u>testis</u> | <u>TS-21</u> | N/A.         | 28,181  | <b>9,524</b> (34%) | <u>6,910</u>  | <u>4,644</u>  | 4,040  |     |  |  |
| RNA LIMD : A*                                                | Description                                                 | Tissue        | Stage        | Collaborator | Tags    | Mapped tags (rate) | CTSSs         | TSSs          | TUs    | TOP |  |  |
| <u>AU</u>                                                    | brain                                                       | <u>brain</u>  | <u>TS-21</u> | N/A.         | 1,825   | <b>669</b> (37%)   | <u>598</u>    | <u>555</u>    | 546    |     |  |  |
| AW                                                           | brain                                                       | <u>brain</u>  | <u>TS-23</u> | N/A.         | 5,343   | 1,276 (24%)        | <u>1,122</u>  | <u>992</u>    | 968    |     |  |  |

| No | Column             | Explanation                                            |
|----|--------------------|--------------------------------------------------------|
| 1  | RNA LibID          | RNA Library ID <u>*Go to 3.5(4)RNA Library Summary</u> |
| 2  | Description        | RNA Library Description                                |
| 3  | Tissue             | Tissue name <u>*Go to 3.5(2)Tissue Summary</u>         |
| 4  | Stage              | Theiler Stage <u>*Go to 3.5(3)DevStage Summary</u>     |
| 5  | Collaborator       | Collaborator name                                      |
| 6  | Tags (rate)        | Number of tag                                          |
| 7  | Mapped tags (rate) | Number of mapped tag                                   |
| 8  | CTSSs              | Number of CTSS         * Go to 3.4(1) f) List of CTSS  |
| 9  | TSSs               | Number of TSS* Go to 3.4(1) g) List of TSS             |
| 10 | TUs                | Number of TU                                           |

## (2) CAGE Library

The browse page displays registered CAGE Library information as a table. You can access 3.5(1)Library Summary by clicking the LibraryID.

## [Browse by CAGE Library ID]

| Browse by CAGE Library ID                              |                                                                                                    |        |      |             |                  |             |              |              |       |  |  |  |
|--------------------------------------------------------|----------------------------------------------------------------------------------------------------|--------|------|-------------|------------------|-------------|--------------|--------------|-------|--|--|--|
| <u>00* 01* 02* 03* 04* 05* 06* 07* 08* 09* 10* 11*</u> |                                                                                                    |        |      |             |                  |             |              |              |       |  |  |  |
| LibraryID : 00*                                        | LibraryID : 00* Clones Tags Tags/clone Mapped tags (rate) No-hits (rate) Multi-hits (rate) CTSSs TSSs TUs Tog |        |      |             |                  |             |              |              |       |  |  |  |
| 000AA                                                  | 7,486                                                                                                    | 12,822 | 1.71 | 5,353 (42%) | 5,537 (43%)      | 1,932 (15%) | 3,579        | 3,292        | 2,475 |  |  |  |
| 000AB                                                  | 7,429                                                                                                    | 12,487 | 1.68 | 5,287 (42%) | 5,313 (43%)      | 1,887 (15%) | 3,530        | 3,248        | 2,421 |  |  |  |
| 000AC                                                  | 199                                                                                                    | 299    | 1.50 | 117 (39%)   | <b>141</b> (47%) | 41 (14%)    | <u>109</u>   | <u>107</u>   | 106   |  |  |  |
| 001AA                                                  | 6,692                                                                                                    | 11,141 | 1.66 | 5,033 (45%) | 4,307 (39%)      | 1,801 (16%) | 3,204        | 2,955        | 2,282 |  |  |  |
| <u>002AA</u>                                           | 3,296                                                                                                    | 5,514  | 1.67 | 2,550 (46%) | 2,030 (37%)      | 934 (17%)   | <u>1,795</u> | <u>1,654</u> | 1,381 |  |  |  |

| No | Column      | Explanation                                           |
|----|-------------|-------------------------------------------------------|
| 1  | Library ID  | CAGE Library ID * Go to <u>3.5(1) Library Summary</u> |
| 2  | Clones      | Number of Clone                                       |
| 3  | Tags        | Number of Tag                                         |
| 4  | Tags/clone  | Quality (Tags/Clone)                                  |
| 5  | Mapped tags | Number of mapped Tag                                  |
| 6  | No-hits     | Number of no-hits Tag                                 |
| 7  | Multi-hits  | Number of multi-hits Tag                              |
| 8  | CTSSs       | Number of CTSS* Go to 3.4(1) f) List of CTSS          |
| 9  | TSSs        | Number of TSS* Go to 3.4(1) g) List of TSS            |
| 10 | TUs         | Number of TU                                          |

## (3) Tissue Type

The browse page displays information about tissue types as a table. You can access 3.5(2)Tissue Summary by clicking the tissue names.

| Browse by Tissue Ty               | Browse by Tissue Type |                             |                    |                   |                |              |        |     |  |  |  |
|-----------------------------------|-----------------------|-----------------------------|--------------------|-------------------|----------------|--------------|--------|-----|--|--|--|
| # <u>A B C D E</u> F G <u>H</u> I | ) <u>K L M</u>        | N O <u>P</u> Q R <u>S T</u> | <u>u v</u> w x y : | Z                 |                |              |        | 2   |  |  |  |
| U :                               | Tags                  | Mapped tags (rate)          | No-hits (rate)     | Multi-hits (rate) | CTSSs          | TSSs         | TUs    | TOP |  |  |  |
| UNDEFINED TISSUE TYPE             | 862,752               | 604,647 (70%)               | 120,360 (14%)      | 137,745 (16%)     | <u>212,951</u> | 142,359      | 23,446 |     |  |  |  |
| A :                               | Tags                  | Mapped tags (rate)          | No-hits (rate)     | Multi-hits (rate) | CTSSs          | TSSa         | TUs    | TOP |  |  |  |
| amnion                            | 5,350                 | 323 ( 6%)                   | 4,907 (92%)        | 120 ( 2%)         | <u>207</u>     | <u>193</u>   | 189    |     |  |  |  |
| В:                                | Tags                  | Mapped tags (rate)          | No-hits (rate)     | Multi-hits (rate) | CTSSa          | TSSa         | TUs    | TOP |  |  |  |
| bone marrow                       | 1,502,721             | 1,034,642 (69%)             | 259,511 (17%)      | 208,568 (14%)     | 233,008        | 153,677      | 24,631 |     |  |  |  |
| brain                             | 72,621                | 16,986 (23%)                | 49,185 (68%)       | 6,450 ( 9%)       | 10,950         | <u>9,714</u> | 5,931  |     |  |  |  |

| No | Column      | Explanation                                  |
|----|-------------|----------------------------------------------|
| 1  | Tissue Name | Tissue Name * Go to 3.5(2) Tissue Summary    |
| 2  | Tags        | Number of Tag                                |
| 3  | Mapped Tags | Number of mapped Tag                         |
| 4  | No-hits     | Number of no-hits Tag                        |
| 5  | Multi-hits  | Number of multi-hits Tag                     |
| 6  | CTSSs       | Number of CTSS* Go to 3.4(1) f) List of CTSS |
| 7  | TSSs        | Number of TSS* Go to 3.4(1) g) List of TSS   |
| 8  | TUs         | Number of TU                                 |

## (4) Development Stage

The browse page displays information about developmental stages as a table. You can access 3.5(3)DevStage Summary by clicking the Theiler stage name.

| Browse by Developmental Stage                               |        |                    |                |                    |              |              |       |  |  |  |
|-------------------------------------------------------------|--------|--------------------|----------------|--------------------|--------------|--------------|-------|--|--|--|
| Theiler Stage                                               | Tags   | Mapped tags (rate) | No-hits (rate) | Multi-hits (rate)  | CTSSs        | TSSs         | TUs   |  |  |  |
| · TS-16 (Posterior neuropore closes)                        | 1,906  | 58 ( 3%)           | 1,839 (96%)    | 9 ( 0%)            | <u>39</u>    | 37           | 37    |  |  |  |
| · TS-18 (Closure of lens vesicle)                           | 7,404  | 359 ( 5%)          | 7,033 (95%)    | 12 ( 0%)           | <u>145</u>   | <u>135</u>   | 134   |  |  |  |
| <ul> <li><u>TS-20</u> (Earliest sign of fingers)</li> </ul> | 51,865 | 17,097 (33%)       | 29,760 (56%)   | 5,008 (10%)        | <u>8,330</u> | 7,129        | 4,205 |  |  |  |
| $\cdot $ <u>TS-21</u> (Anterior footplate indented)         | 40,255 | 10,781 (27%)       | 26,468 (66%)   | <b>3,006</b> ( 7%) | 7,809        | <u>6,915</u> | 4,581 |  |  |  |

# [Browse by Developmental Stage]

| No | Column        | Explanation                                        |
|----|---------------|----------------------------------------------------|
| 1  | Theiler Stage | Theiler Stage Name * Go to 3.5(3) DevStage Summary |
| 2  | Tags          | Number of Tag                                      |
| 3  | Mapped Tags   | Number of mapped Tag                               |
| 4  | No-hits       | Number of no-hits Tag                              |
| 5  | Multi-hits    | Number of multi-hits Tag                           |
| 6  | CTSSs         | Number of CTSS* Go to 3.4(1) f) List of CTSS       |
| 7  | TSSs          | Number of TSS* Go to 3.4(1) g) List of TSS         |
| 8  | TUs           | Number of TU                                       |

## (5) Chromosome

The browse page displays registered Chromosome information as a table. You can access a table of CTSSs by clicking the chromosome name.

## [Browse by Chromosome]

| Browse by Chromosome |             |        |        |       |  |  |  |
|----------------------|-------------|--------|--------|-------|--|--|--|
| Chromosome           | Mapped tags | CTSSs  | TSSs   | TUs   |  |  |  |
| chr1                 | 42,104      | 16,635 | 11,380 | 1,887 |  |  |  |
| · chr2               | 57,925      | 22,837 | 14,833 | 2,180 |  |  |  |
| • chr3               | 36,045      | 13,418 | 8,889  | 1,546 |  |  |  |
| chr4                 | 62,230      | 16,904 | 11,062 | 1,760 |  |  |  |
| <u>chr5</u>          | 44,825      | 15,994 | 10,519 | 1,692 |  |  |  |
| chr6                 | 37,329      | 14,553 | 9,743  | 1,519 |  |  |  |

| No | Column      | Explanation          |                                |
|----|-------------|----------------------|--------------------------------|
| 1  | Chromosome  | Number of Chromosome | * Go to 3.4(1) f) List of CTSS |
| 2  | Mapped Tags | Number of mapped Tag |                                |
| 3  | CTSSs       | Number of CTSS       | * Go to 3.4(1) f) List of CTSS |
| 4  | TSSs        | Number of TSS        | * Go to 3.4(1) g) List of TSS  |
| 5  | TUs         | Number of TU         |                                |

# 3.4 Search pages

You can search entries in some ways. The hyperlinks are in the left side.

| Search                   |  |
|--------------------------|--|
| The data is specified by |  |
| · ID Search              |  |
| · CAGE Library Search    |  |
| · CTSS Search            |  |
| · TSS Search             |  |
| · TU Search              |  |

| No | Column              | Link                             |
|----|---------------------|----------------------------------|
| 1  | ID Search           | Go to 3.4(1) ID Search           |
| 2  | CAGE Library Search | Go to 3.4(2) CAGE Library Search |
| 3  | CTSS Search         | Go to 3.4(3) CTSS Search         |
| 4  | TSS Search          | Go to 3.4(4) TSS Search          |
| 5  | TU Search           | Go to 3.4(5) TU Search           |

## (1) ID Search

ID based search is possible from the search page. Each entry's ID is searched by prefix match with distinguishing capital and small letters.

#### [ID Search]

| ID Search  |                   |        |   |        |   |  |  |
|------------|-------------------|--------|---|--------|---|--|--|
| Search Key |                   |        |   |        |   |  |  |
|            | ID Type :<br>ID : | select | ~ | Search | ] |  |  |

| No | Contents |             | Explanation                      |
|----|----------|-------------|----------------------------------|
| 1  | ID Type  |             | Selects the type of ID to search |
| 2  | RNA      | LibID       | Go to a) List of RNA Library     |
| 3  | mRN      | A (Gene ID) | Go to b) List of mRNA            |
| 4  | Riker    | n CloneID   | Go to c) List of Riken Clone     |
| 5  | CAGI     | E CloneID   | Go to d) List of CAGE Clone      |
| 6  | CAGI     | E TagID     | Go to e) List of CAGE Tag        |
| 7  | CTSS     | G ID        | Go to f) List of CTSS            |
| 8  | TSS      | ID          | Go to g) List of TSS             |
| 9  | TU ID    | )           | Go to h) List of TU              |
| 10 | Gene     | Symbol      | Go to h) List of TU              |
| 11 | ID       |             | Inputs the ID to search          |

## a) List of RNA Library

The search result by RNA LibraryID is shown.

| List of RNA Library SEARCH RESULTS : 1 - 2 of about 2 records. |                        |               |       |       |             |       |      |     |  |
|----------------------------------------------------------------|------------------------|---------------|-------|-------|-------------|-------|------|-----|--|
| na_libi                                                        | d : <mark>160 '</mark> |               |       |       |             |       |      |     |  |
| No                                                             | RNA LIDID              | Tissues Type  | Stage | Tags  | Mapped tags | CTSSs | TSSs | TUs |  |
| 1                                                              | 1600BFFF               | amnion        | TS-16 | 1,080 | 9           | 9     | 9    | 9   |  |
| 2                                                              | 16072FFF               | mammary gland | TS-16 | 7,407 | 80          | 50    | 45   | 44  |  |

| No | Column      | Explanation                         |                                           |
|----|-------------|-------------------------------------|-------------------------------------------|
| 1  | RNA LibID   | RNA Library ID                      | * Go to <u>3.5(4) RNA Library Summary</u> |
| 2  | Tissue Type | Tissue Type Name                    |                                           |
| 3  | Stage       | Developmental Stage (Theiler Stage) |                                           |
| 4  | Tags        | Number of Tag                       |                                           |
| 5  | Mapped tags | Number of Mapped tag                |                                           |
| 6  | CTSSs       | Number of CTSS                      |                                           |
| 7  | TSSs        | Number of TSS                       |                                           |
| 8  | TUs         | Number of TU                        |                                           |

## b) List of mRNA

The search result by mRNA ID (GeneID) is shown.

| Li | List of mRNA SEARCH RESULTS : 1-3 of about 3 records. |               |             |                 |               |              |               |                              |                     |            |                |                |                                             |
|----|-------------------------------------------------------|---------------|-------------|-----------------|---------------|--------------|---------------|------------------------------|---------------------|------------|----------------|----------------|---------------------------------------------|
| ge | gene_id : M100*                                       |               |             |                 |               |              |               |                              |                     |            |                |                |                                             |
| Na | 1 mRNA                                                | <u>Strand</u> | <u>Chr.</u> | <u>StartPos</u> | <u>EndPos</u> | <u>CTSSs</u> | <u>tu id</u>  | <u>Gene</u><br><u>Symbol</u> | <u>CDS</u><br>start | CDS<br>end | <u>NT len.</u> | <u>AA len.</u> | <u>longest</u><br><u>ORF</u><br><u>len.</u> |
| 1  | M10062 [GB]                                           | F             | chr19       | 55,978,290      | 55,984,785    | 3            | 82996         | Iap                          | 94                  | 1,767      | 3,305          | 557            | -                                           |
| 2  | <u>M10093</u> [GB]                                    | F             | chr6        | 41,275,931      | 41,276,603    | 0            | 165928        | Terb-<br>V13                 | 411                 | 817        | 817            | 135            | -                                           |
| з  | M10095 [GB]                                           | R             | chrX        | 157,310,888     | 157,313,369   | 1            | <u>162601</u> | Amelx                        | 3                   | 467        | 722            | 154            | -                                           |

| No | Column           | Explanation                                 |
|----|------------------|---------------------------------------------|
| 1  | mRNA             | mRNA (Gene ID) * Go to 3.5(10) mRNA Summary |
| 2  | Strand           | Strand (F : Forward / R : Reverse)          |
| 3  | Chr.             | Number of Chromosome                        |
| 4  | Start Pos        | Start Position                              |
| 5  | End Pos          | End Position                                |
| 6  | CTSSs            | Number of CTSS                              |
| 7  | TU ID            | TU ID * Go to 3.5(9) TU Summary             |
| 8  | Gene Symbol      | Gene Symbol                                 |
| 9  | CDS start        | CDS Start Position                          |
| 10 | CDS End Pos.     | CDS End Position                            |
| 11 | NT len.          | NT Length                                   |
| 12 | AA len.          | AA Length                                   |
| 13 | Longest ORF Len. | Longest ORF Len                             |

## c) List of Riken Clone

The search result by Riken Clone ID is shown.

| List  | List of Riken Clone SEARCH RESULTS : 1-50 of about 299 records. |              |        |           |             |             |        |  |  |  |  |
|-------|-----------------------------------------------------------------|--------------|--------|-----------|-------------|-------------|--------|--|--|--|--|
| riken | clone_id : <mark>061000*</mark>                                 |              | 12244  | 5 6 Nevt1 |             |             |        |  |  |  |  |
| No    | RikenClonelD                                                    | GenelD       | Strand | Chr.      | StartPos    | EndPos      | TU ID  |  |  |  |  |
| 1     | 0610005A07                                                      | RIKEN 2      | R      | chr3      | 111,065,372 | 111,070,754 | 134752 |  |  |  |  |
| 2     | 0610005A19                                                      | RIKEN 34     | P      | chrX      | 124,818,132 | 124,820,135 | 89070  |  |  |  |  |
| 3     | 0610005A21                                                      | RIKEN   8778 | F      | chr9      | 47,161,538  | 47,165,726  | 900    |  |  |  |  |
| 4     | 0610005805                                                      | RIKEN 28334  | R      | chr7      | 95,988,436  | 95,989,832  | 98281  |  |  |  |  |

| No | Column       | Explanation                                 |  |  |  |
|----|--------------|---------------------------------------------|--|--|--|
| 1  | RikenCloneID | Riken Clone ID * Go to 3.5(10) mRNA Summary |  |  |  |
| 2  | GenelD       | mRNA (Gene ID)                              |  |  |  |
| 3  | Strand       | irand (F : Forward / R : Reverse)           |  |  |  |
| 4  | Chr.         | Number of Chromosome                        |  |  |  |
| 5  | Start Pos    | Start Position                              |  |  |  |
| 6  | End Pos      | End Position                                |  |  |  |
| 7  | TU ID        | TU ID * Go to 3.5(9) TU Summary             |  |  |  |

## d) List of CAGE Clone

The search result by CAGE Clone ID is shown.

| List | of CAGE Clone      | SEARCH RESULTS : 1-23 | 3 of about 23 record | ds.          |      |                |           |
|------|--------------------|-----------------------|----------------------|--------------|------|----------------|-----------|
| cage | clone_id : 001AA01 | A*                    |                      |              |      |                |           |
| No   | † <u>CloneID</u>   | Avg.quality(%)        | length               | <u>GC(%)</u> | Tags | Mapped<br>tags | LibraryID |
| 1    | 001AA01A01         | 26                    | 533                  | 52.53        | 0    | 0              | 001AA     |
| 2    | 001AA01A03         | 27                    | 511                  | 52.45        | 0    | 0              | 001AA     |
| 3    | 001AA01A04         | 34                    | 581                  | 53.36        | 0    | 0              | 001AA     |
| 4    | 001AA01A05         | 27                    | 549                  | 52.82        | 0    | 0              | 001AA     |

| No | Column          | Explanation                                            |
|----|-----------------|--------------------------------------------------------|
| 1  | CAGE CloneID    | CAGE Clone ID * Go to <u>3.5(5) CAGE Clone Summary</u> |
| 2  | Avg.quality (%) | Average quality value (%)                              |
| З  | Length          | Length of CAGE Clone                                   |
| 4  | GC (%)          | GC content (%)                                         |
| 5  | Tags            | Number of Tag                                          |
| 6  | Mapped Tags     | Number of mapped Tag on CAGE Clone                     |
| 7  | LibraryID       | CAGE Library ID * Go to <u>3.5(1) Library Summary</u>  |

## e) List of CAGE Tag

The search result by CAGE Tag ID is shown.

| Lis<br>tag_ | t of CAGE T      | <b>ag</b> sear | CH RESULT              | s: <b>1-21</b> of | about 21  | records.          |                        |       |          |              |               |              |
|-------------|------------------|----------------|------------------------|-------------------|-----------|-------------------|------------------------|-------|----------|--------------|---------------|--------------|
| No          | <u>1 Teg. ID</u> | Library(D      | Avg.<br>Quality<br>(%) | length            | <u>60</u> | Clone<br>StartPos | <u>Clone</u><br>EndPos | match | mismatch | CTSS ID      | <u>TSS ID</u> | <u>TU ID</u> |
| 1           | 000AA01A0201     | 000AA          | 36                     | 18                | 66.67     | 78                | 95                     | 18    | 0        | CO4R08BAF7B1 | T04R08BAF7B0  | 90079        |
| 2           | 000AA01A0202     | 000AA          | 35                     | 20                | 60.00     | 114               | 133                    | 19    | 1        | C04R07F360F2 | 104R07F360F2  | 102488       |
| 3           | 000AA01A0701     | 000AA          | 36                     | 20                | 60.00     | 75                | 94                     | -     | -        |              | -             | -            |
| 4           | 000AA01A0702     | 000AA          | 37                     | 20                | 50.00     | 113               | 132                    | 18    | 2        | C12R02C6CE2C | T12R02C6CE2B  | 95975        |

| No | Column          | Explanation               |                                        |
|----|-----------------|---------------------------|----------------------------------------|
| 1  | Tag ID          | CAGE Tag ID               | * Go to <u>3.5(6) CAGE Tag Summary</u> |
| 2  | LibraryID       | CAGE Library ID           | * Go to <u>3.5(1) Library Summary</u>  |
| 3  | Avg.Quality (%) | Average quality value (%) |                                        |
| 4  | Length          | Length of CAGE Tag        |                                        |
| 5  | GC (%)          | GC content (%)            |                                        |
| 6  | Clone StartPos  | Start Position on Clone   |                                        |
| 7  | Clone EndPos    | End Position on Clone     |                                        |
| 8  | match           | Value of match            |                                        |
| 9  | mismatch        | Value of mismatch         |                                        |
| 10 | CTSS ID         | CTSS ID                   | * Go to <u>3.5(7) CTSS Summary</u>     |
| 11 | TSS ID          | TSS ID                    | * Go to <u>3.5(8) TSS Summary</u>      |
| 12 | TU ID           | TU ID                     | * Go to <u>3.5(9) TU Summary</u>       |

## f) List of CTSS

## The search result by CTSS ID is shown.

| Lis | t of CTSS                    | SEARCH F    | RESULTS :   | 1-23 of about | 23 records.     |                             |               |               |                              |
|-----|------------------------------|-------------|-------------|---------------|-----------------|-----------------------------|---------------|---------------|------------------------------|
| cts | s_id : <mark>C01F003*</mark> |             |             |               |                 |                             |               |               |                              |
| No  | 1 CTSS ID                    | <u>Taqs</u> | <u>Chr.</u> | <u>Strand</u> | <u>StartPos</u> | mRNA                        | <u>tss id</u> | <u>tu id</u>  | <u>Gene</u><br><u>Symbol</u> |
| 1   | C01F0030412C                 | 1           | chr1        | F             | 3,162,412       | 4933401J01 [RIKEN]          | T01F0030412C  | <u>110290</u> | 4933401J01Rik                |
| 2   | C01F0030E642                 | 1           | chr1        | F             | 3,204,674       | ENSMUST0000059871 [ENSEMBL] | T01F0030E642  | <u>97056</u>  | -                            |
| 3   | C01F00319B85                 | 1           | chr1        | F             | 3,251,077       | ENSMUST0000059871 [ENSEMBL] | T01F00319B85  | <u>97056</u>  | -                            |
| 4   | C01F0031DB3D                 | 1           | chr1        | F             | 3,267,389       | ENSMUST0000059871 [ENSEMBL] | T01F0031DB3D  | <u>97056</u>  | -                            |
| 5   | C01F00324B56                 | 1           | chr1        | F             | 3,296,086       | ENSMUST0000059871 [ENSEMBL] | T01F00324B56  | <u>97056</u>  | -                            |

| No | Column      | Explanation                        |                                    |
|----|-------------|------------------------------------|------------------------------------|
| 1  | CTSS ID     | CTSS ID                            | * Go to <u>3.5(7) CTSS Summary</u> |
| 2  | Tags        | Number of Tag                      |                                    |
| 3  | Chr.        | Number of Chromosome               |                                    |
| 4  | Strand      | Strand (F : Forward / R : Reverse) |                                    |
| 5  | StartPos    | Start Position                     |                                    |
| 6  | mRNA        | mRNA (Gene ID)                     | *Go to 3.5(10) mRNA Summary        |
| 7  | TSS ID      | TSS ID                             | * Go to <u>3.5(8) TSS Summary</u>  |
| 8  | TU ID       | TU ID                              | * Go to <u>3.5(9) TU Summary</u>   |
| 9  | Gene Symbol | Gene Symbol                        |                                    |

#### g) List of TSS

The search result by TSS ID is shown.

| Lis | ist of TSS SEARCH RESULTS : 1-22 of about 22 records. |              |             |             |               |           |                 |           |               |                              |
|-----|-------------------------------------------------------|--------------|-------------|-------------|---------------|-----------|-----------------|-----------|---------------|------------------------------|
| tss | _id : <mark>T01F003*</mark>                           |              |             |             |               |           |                 |           |               |                              |
|     |                                                       |              |             |             |               |           |                 |           |               | -                            |
| No  | † <u>tss id</u>                                       | <u>CTSSs</u> | <u>Taqs</u> | <u>Chr.</u> | <u>Strand</u> | Position  | <u>StartPos</u> | EndPos    | <u>tu id</u>  | <u>Gene</u><br><u>Symbol</u> |
| 1   | T01F0030412C                                          | 1            | 1           | chr1        | F             | 3,162,412 | 3,162,412       | 3,162,412 | <u>110290</u> | 4933401J01Rik                |
| 2   | T01F0030E642                                          | 1            | 1           | chr1        | F             | 3,204,674 | 3,204,674       | 3,204,674 | <u>97056</u>  | -                            |
| 3   | T01F00319B85                                          | 1            | 1           | chr1        | F             | 3,251,077 | 3,251,077       | 3,251,077 | <u>97056</u>  | -                            |
| 4   | T01F0031DB3D                                          | 1            | 1           | chr1        | F             | 3,267,389 | 3,267,389       | 3,267,389 | <u>97056</u>  | -                            |
| 5   | T01F00324B56                                          | 1            | 1           | chr1        | F             | 3,296,086 | 3,296,086       | 3,296,086 | <u>97056</u>  | _                            |

| No | Column      | Explanation                        |                                   |
|----|-------------|------------------------------------|-----------------------------------|
| 1  | TSS ID      | TSS ID                             | * Go to <u>3.5(8) TSS Summary</u> |
| 2  | CTSSs       | Number of CTSS                     |                                   |
| 3  | Tags        | Number of Tag                      |                                   |
| 4  | Chr.        | Number of Chromosome               |                                   |
| 5  | Strand      | Strand (F : Forward / R : Reverse) |                                   |
| 6  | Position    | Representative CTSS Position       |                                   |
| 7  | Start Pos   | TSS Start Position                 |                                   |
| 8  | End Pos     | TSS End Position                   |                                   |
| 9  | TU ID       | TUID                               | * Go to <u>3.5(9) TU Summary</u>  |
| 10 | Gene Symbol |                                    |                                   |

## h) List of TU

# The search result by TU ID is shown.

| Lis | st of TU               | SEARCH RESULT                | rs: 1-50 of | about 569 reco | ords.               |                      |             |               |                 |             |
|-----|------------------------|------------------------------|-------------|----------------|---------------------|----------------------|-------------|---------------|-----------------|-------------|
| tu_ | id : <mark>104*</mark> |                              |             |                |                     |                      |             |               |                 |             |
|     |                        |                              |             |                | 1 <u>2</u> <u>3</u> | 4 5 6 🕨 [Next]       |             |               |                 |             |
| No  | <u>t tu id</u>         | <u>Gene</u><br><u>Symbol</u> | <u>TSSs</u> | CTSSs          | <u>Taqs</u>         | mRNA                 | <u>Chr.</u> | <u>Strand</u> | <u>StartPos</u> | EndPos      |
| 1   | <u>1041</u>            | Btg3                         | 14          | 33             | 138                 | NM 009770 [REFSEQ]   | chr16       | R             | 79,526,979      | 79,543,910  |
| 2   | <u>1045</u>            | Bub1                         | 13          | 25             | 167                 | <u>U89795</u> [GB]   | chr2        | R             | 128,052,587     | 128,083,322 |
| 3   | <u>10434</u>           | Maf1                         | 42          | 103            | 1,617               | BC016260 [GB]        | chr15       | F             | 77,983,651      | 77,986,717  |
| 4   | <u>10442</u>           | Phgdh11                      | 28          | 57             | 149                 | <u>AK049109</u> [GB] | chr14       | F             | 114,986,205     | 115,129,550 |
| 5   | <u>10463</u>           | Hint2                        | 25          | 43             | 266                 | AF356874 [GB]        | chr4        | R             | 42,944,056      | 42,946,277  |

| No | Column   | Explanation                        |                                  |
|----|----------|------------------------------------|----------------------------------|
| 1  | TU ID    | TU ID                              | * Go to <u>3.5(9) TU Summary</u> |
| 2  | TSSs     | Number of TSS                      |                                  |
| З  | CTSSs    | Number of CTSS                     |                                  |
| 4  | Tags     | Number of Tag                      |                                  |
| 5  | mRNA     | mRNA (Gene ID)                     | * Go to 3.5(10) mRNA Summary     |
| 6  | Chr.     | Number of Chromosome               |                                  |
| 7  | Strand   | Strand (F : Forward / R : Reverse) |                                  |
| 8  | StartPos | Start Position of range of TU      |                                  |
| 9  | EndPos   | End Position of range of TU        |                                  |

## (2) CAGE Library Search

Search with some conditions such as tissue type or the number of CAGE tags is possible from the search page.

\* Search conditions are combined by 'AND'. 'Any" is not used as a conditions (It is the same to 'all')

### a) Search Form

| Search Key            |                  |
|-----------------------|------------------|
| Tissue Type :         | - Any Tissue - 💌 |
| Developmental Stage : | - Any Stage -    |
| CAGE Tags :           | > 💌 0 💌          |
| Mapped CAGE Tags :    | >= 🗸 0 💌         |
| Linker Method :       | - Any Method - 💌 |
|                       | Search Clear     |

| No | Кеу                 | Explanation                                                       |
|----|---------------------|-------------------------------------------------------------------|
| 1  | Tissue Type         | Selects TissueType Name                                           |
| 2  | Developmental Stage | Selects DevelopmentalStage(TheilerStage)                          |
| 3  | CAGE Tags           | Selects the number of max or the number of min of CAGE Tag        |
| 4  | Mapped CAGE Tags    | Selects the number of max or the number of min of Mapped CAGE Tag |
| 5  | Linker Method       | Selects LinkerMethod                                              |

| Sea | rched for     | Tissue: br | <mark>ain</mark> Tags <mark>&gt;0</mark> I | Mapped Tags <mark>&gt;= 0</mark> |        |        |            |                |       |       |       |
|-----|---------------|------------|--------------------------------------------|----------------------------------|--------|--------|------------|----------------|-------|-------|-------|
| No  | Library<br>ID | Linker     | Tissues                                    | Stages                           | Clones | Tags   | Tags/clone | Mapped<br>tags | CTSSs | TSSs  | TUs   |
| 1   | 000AA         | Honomer    | brain                                      | TS-28                            | 27,976 | 20,600 | 0.74       | 7,752          | 3,622 | 3,266 | 2,512 |
| 2   | 000AB         | Honomer    | brain                                      | TS-28                            | 27,691 | 20,317 | 0.73       | 7,697          | 3,570 | 3,218 | 2,466 |
| 3   | 000AC         | Honomer    | brain                                      | TS-28                            | 793    | 488    | 0.62       | 168            | 116   | 114   | 113   |

| No | Column      | Explanation                             |                                       |
|----|-------------|-----------------------------------------|---------------------------------------|
| 1  | Library ID  | CAGE Library ID                         | * Go to <u>3.5(1) Library Summary</u> |
| 2  | Linker      | Linker Method Name                      |                                       |
| 3  | Tissues     | Tissue Type Name                        |                                       |
| 4  | Stages      | Developmental Stage(Theiler Stage) Name |                                       |
| 5  | Clones      | Number of Clone                         |                                       |
| 6  | Tags        | Number of Tag                           |                                       |
| 7  | Tags/clone  | Qualiyt (Tags/Clone)                    |                                       |
| 8  | Mapped tags | Number of Mapped Tag                    |                                       |
| 9  | CTSSs       | Number of CTSS                          |                                       |
| 10 | TSSs        | Number of TSS                           |                                       |
| 11 | TUs         | Number of TU                            |                                       |

## (3) CTSS Search

Search with conditions such as a chromosome number or the number of CAGE tags is possible from the search page.

\* Search conditions are combined by 'AND'. 'Any' is not used as a condition (It is the same to 'all')

## a) Search Form

| rch Key |                                                      |  |
|---------|------------------------------------------------------|--|
|         | Chromosome : • Any • 💙<br>Mapped CAGE Tags : > 💙 0 💌 |  |
|         | Search clear                                         |  |

| No | Search Key       | Explanation                                                       |
|----|------------------|-------------------------------------------------------------------|
| 1  | Chromosome       | Selects the number of Chromosome $(1 \sim 19, X, Y)$              |
| 2  | Mapped CAGE Tags | Selects the number of max or the number of min of Mapped CAGE Tag |

| Li  | st of CTSS                                                             | SEARCH | RESULTS | : <b>1 - 50</b> of | about 6,275 reco | rds.                        |              |        |             |
|-----|------------------------------------------------------------------------|--------|---------|--------------------|------------------|-----------------------------|--------------|--------|-------------|
| Sea | Searched for Mapped Tags <mark>&gt; 100</mark><br>1 2 3 4 5 6 ▶ [Next] |        |         |                    |                  |                             |              |        |             |
| No  | CTSS_ID                                                                | I Tags | Chr     | Strand             | StartPos         | mRNA                        | TSS_ID       | TU_ID  | Gene Symbol |
| 1   | C09R064D4EF6                                                           | 55602  | chr9    | R                  | 105,729,782      | NM 133977 [REFSEQ]          | T09R064D4EF5 | 109474 | Trf         |
| 2   | C17R021EAD57                                                           | 34535  | chr17   | R                  | 35,564,887       | F630036A16 [RIKEN]          | T17R021EAD56 | 130751 | na          |
| 3   | C09F069D6C42                                                           | 34037  | chr9    | F                  | 110,980,162      | NM 008160 [REFSEQ]          | T09F069D6C42 | 2480   | Gpx1        |
| 4   | C15F06401304                                                           | 28118  | chr15   | F                  | 104,862,468      | ENSMUST0000067442 [ENSEMBL] | T15F06401304 | 165124 | -           |
| 5   | C11F05EE7CF6                                                           | 24499  | chr11   | F                  | 99,515,638       | XM 354641 [REFSEQ]          | T11F05EE7CF6 | 152444 | Krtap9-1    |

| No | Column      | Explanation                        |                                    |
|----|-------------|------------------------------------|------------------------------------|
| 1  | CTSS_ID     | CTSS ID                            | * Go to <u>3.5(7) CTSS Summary</u> |
| 2  | Tags        | Number of Tag                      |                                    |
| 3  | Chr.        | Number of Chromosome               |                                    |
| 4  | Strand      | Strand (F : Forward / R : Reverse) |                                    |
| 5  | Start Pos   | Start Position                     |                                    |
| 6  | mRNA        | mRNA (Gene ID)                     | * Go to 3.5(10) mRNA Summary       |
| 7  | TSS_ID      | TSS ID                             | * Go to <u>3.5(8) TSS Summary</u>  |
| 8  | TU_D        | TU ID                              | * Go to <u>3.5(9) TU Summary</u>   |
| 9  | Gene Symbol | Gene Symbol                        |                                    |

## (4) TSS Search

Search with conditions such as a chromosome number or the number of CAGE tags is possible from the search page.

\* Search conditions are combined by 'AND'. 'Any" is not used as a conditions (It is the same to 'all')

## a) Search Form

| arch Key |                            |
|----------|----------------------------|
|          | Chromosome : - Any - 💌     |
|          | Mapped CAGE Tags : > 💙 0 💌 |
|          | CTSS: > 💙 0 💌              |
|          | Search clear               |

| No | Search Key       | Explanation                                                       |
|----|------------------|-------------------------------------------------------------------|
| 1  | Chromosome       | Selects the number of Chromosome $(1 \sim 19, X, Y)$              |
| 2  | Mapped CAGE Tags | Selects the number of max or the number of min of Mapped CAGE Tag |
| 3  | CTSS             | Selects the number of max or the number of min of CTSS            |

| Lis | .ist of TSS SEARCH RESULTS : 1 - 50 of about 1,670 records. |                             |                          |       |        |                     |             |        |             |
|-----|-------------------------------------------------------------|-----------------------------|--------------------------|-------|--------|---------------------|-------------|--------|-------------|
| Sea | rched for Mapped                                            | Tags <mark> &gt; 100</mark> | CTSSs <mark>&gt;8</mark> | 1     | 2345   | 5 <u>6</u> 🕨 [Next] |             |        |             |
| No  | TSS_ID                                                      | L Tags                      | CTSSs                    | Chr   | Strand | StartPos            | EndPos      | TU_ID  | Gene Symbol |
| 1   | T09R064D4EF5                                                | 59897                       | 26                       | chr9  | R      | 105,729,764         | 105,729,796 | 109474 | Trf         |
| 2   | T17R021EACC5                                                | 38522                       | 36                       | chr17 | R      | 35,564,710          | 35,564,745  | 130751 | na          |
| 3   | T09F069D6C42                                                | 36257                       | 22                       | chr9  | F      | 110,980,153         | 110,980,180 | 2480   | Gpx1        |
| 4   | T17R021EAD4F                                                | 33169                       | 17                       | chr17 | R      | 35,564,853          | 35,564,882  | 130751 | na          |
| 5   | T19F00968E35                                                | 29857                       | 24                       | chr19 | F      | 9,866,790           | 9,866,822   | 111257 | Fth         |

| No | Column      | Explanation                              |
|----|-------------|------------------------------------------|
| 1  | TSS_ID      | TSS ID * Go to <u>3.5(8) TSS Summary</u> |
| 2  | Tags        | Number of Tag                            |
| 3  | CTSSs       | Number of CTSS                           |
| 4  | Chr         | Number of Chromosome                     |
| 5  | Strand      | Strand (F : Forward / R : Reverse)       |
| 6  | StartPos    | Start Position of TSS                    |
| 7  | EndPos      | End Position of TSS                      |
| 8  | TU_ID       | TU ID * Go to <u>3.5(9) TU Summary</u>   |
| 9  | Gene Symbol | Gene Symbol                              |

## (5) TU Search

Search with conditions such as a chromosome number or the number of CAGE tags is possible from the search page.

\* Search conditions are combined by 'AND'. 'Any" is not used as a conditions (It is the same to 'all')

### a) Search Form

| TU Search          |              |
|--------------------|--------------|
| Search Key         |              |
| Chromosome :       | - Any - 💌    |
| Mapped CAGE Tags : | > 🗸 0 💌      |
| CTSS:              | > 🗸 0 💌      |
| TSS:               | > 🗸 0 💌      |
|                    | Search clear |
|                    |              |

| No | Search Key       | Explanation                                                       |
|----|------------------|-------------------------------------------------------------------|
| 1  | Chromosome       | Selects the number of Chromosome $(1 \sim 19, X, Y)$              |
| 2  | Mapped CAGE Tags | Selects the number of max or the number of min of Mapped CAGE Tag |
| 3  | CTSS             | Selects the number of max or the number of min of CTSS            |
| 4  | TSS              | Selects the number of max or the number of min of TSS             |

| List | t of TU                                                                   | SEARCH RESULT | s: 1 - 50 of | about 8,509 | ecords. |       |        |             |             |                             |  |  |  |
|------|---------------------------------------------------------------------------|---------------|--------------|-------------|---------|-------|--------|-------------|-------------|-----------------------------|--|--|--|
| Sear | Searched for Mapped Tags > 100 CTSSs > 4 TSSs > 2<br>1 2 3 4 5 6 ▶ [Next] |               |              |             |         |       |        |             |             |                             |  |  |  |
| No   | TU_ID                                                                     | Gene Symbol   | L Tags       | CTSSs       | TSSs    | Chr   | Strand | StartPos    | EndPos      | mRNA                        |  |  |  |
| 1    | 130751                                                                    | na            | 322645       | 772         | 152     | chr17 | R      | 35,564,473  | 35,565,633  | F630036A16 [RIKEN]          |  |  |  |
| 2    | 109474                                                                    | Trf           | 63902        | 855         | 209     | chr9  | R      | 105,708,309 | 105,729,784 | C730037L17 [RIKEN]          |  |  |  |
| 3    | 165124                                                                    | 2             | 39633        | 44          | 20      | chr15 | F      | 104,860,655 | 104,860,819 | ENSMUST0000067442 [ENSEMBL] |  |  |  |
| 4    | 2480                                                                      | Gpx1          | 37614        | 193         | 56      | chr9  | F      | 110,980,162 | 110,981,302 | NM 008160 [REFSEQ]          |  |  |  |
| 5    | 111257                                                                    | Fth           | 31402        | 256         | 76      | chr19 | F      | 9,864,699   | 9,869,193   | 1830082N06 [RIKEN]          |  |  |  |
| 6    | 90147                                                                     | Ctsb          | 30566        | 500         | 195     | chr14 | F      | 54,272,725  | 54,296,181  | NM 007798 [REFSEQ]          |  |  |  |

| No | Column   | Explanation                        |                                  |
|----|----------|------------------------------------|----------------------------------|
| 1  | TU_ID    | TU ID                              | * Go to <u>3.5(9) TU Summary</u> |
| 2  | Tags     | Number of Tag                      |                                  |
| 3  | CTSSs    | Number of CTSS                     |                                  |
| 4  | TSSs     | Number of TSS                      |                                  |
| 4  | Chr      | Number of Chromosome               |                                  |
| 5  | Strand   | Strand (F : Forward / R : Reverse) |                                  |
| 6  | StartPos | Start Position of TU               |                                  |
| 7  | EndPos   | End Position of TU                 |                                  |
| 8  | mRNA     | mRNA (Gene ID)                     | * Go to 3.5(10) mRNA Summary     |

# 3.5 Summary pages

You can see the summary of entries, which are accessible from browse and search pages.

## (1) Library Summary

The summary information page about a library is shown.

| Library Sum     | mary                 |         |                               |            |             |                       |               |      |       |          |       |
|-----------------|----------------------|---------|-------------------------------|------------|-------------|-----------------------|---------------|------|-------|----------|-------|
| CAGE Library ID | : <mark>000AA</mark> |         |                               |            |             |                       |               |      |       |          |       |
|                 | a disease of         | Classes | Mapped Unmapped tags          |            |             |                       |               |      |       | TECA     | 70.   |
| Linker Method   | Mixed                | Ciones  | Tags                          | lags/clone | tags (rate) | No hit (rate)         | Multiple (ra  | te)  | CISSS | 1555     | TUS   |
| Monomer         | No                   | 7,486   | 12,822                        | 1.71       | 5,353 (42%) | 5,537 (43             | 7 (43%) 1,932 |      | 3,579 | 79 3.292 | 2,475 |
| RNA Libraries   |                      |         |                               |            |             |                       |               |      |       |          |       |
| RNA Lib. ID     | Tissue T             | уре     | Stage                         |            | Tags        | Mapped<br>tags (rate) | СТЯ           | Ss T | SSs   | TUs      |       |
| 2801BEEE        | brain                | a T/    | TS-28 (Postnatal development) |            |             | 12,822                | 5,353 (42%)   | з,   | 579 ; | 3,292    | 2,475 |

#### [Library Summary]

| No | Column        | Explanation                                  |
|----|---------------|----------------------------------------------|
| 1  | Linker Method | Linker Method Name                           |
| 2  | Mixed         | Did it Mixed or not?                         |
| 3  | Clones        | Number of Clone                              |
| 4  | Tags          | Number of Tag                                |
| 5  | Tags/clone    | Quality (Tags/Clone)                         |
| 6  | Mapped tags   | Number of mapped Tag                         |
| 7  | No hit        | Number of no-hits Tag                        |
| 8  | Multiple      | Number of multi-hits Tag                     |
| 9  | CTSSs         | Number of CTSS* Go to 3.4(1) f) List of CTSS |
| 10 | TSSs          | Number of TSS* Go to 3.4(1) g) List of TSS   |
| 11 | TUs           | Number of TU                                 |

## [RNA Libraries]

| No | Column      | Explanation                                       |
|----|-------------|---------------------------------------------------|
| 1  | RNA Lib.ID  | RNA Library ID * Go to 3.5(4) RNA Library Summary |
| 2  | Tissue Type | Tissue Type Name                                  |
| 3  | Stage       | Developmental Stage (Theiler Stage) Name          |
| 4  | Tags        | Number of Tag                                     |
| 5  | Mapped tags | Number of Mapped Tag                              |
| 6  | CTSS        | Number of CTSS                                    |
| 7  | TSS         | Number of TSS                                     |
| 8  | TU          | Number of TU                                      |

#### [Detail of Summary in:]

You can access more detail information about the library.

| Deta | ail of Summary in : » <u>ct</u> | r no »plate id                                          |  |  |  |  |
|------|---------------------------------|---------------------------------------------------------|--|--|--|--|
| No   | Column                          | Explanation                                             |  |  |  |  |
| 1    | chr_no                          | The detailed information on a chromosome unit is shown. |  |  |  |  |
| 2    | plate_id                        | The detailed information on a plate unit is shown.      |  |  |  |  |

## [Detail of Summary in: chr\_no]

The detailed information per chromosome is shown.

| Chr  | Mapped | CTSSs      | TSSs | TUs |
|------|--------|------------|------|-----|
| chr1 | 303    | <u>186</u> | 173  | 137 |
| chr2 | 548    | 306        | 276  | 214 |
| chr3 | 204    | 135        | 130  | 111 |
| chr4 | 2111   | 224        | 204  | 157 |
| chr5 | 292    | 174        | 162  | 130 |
| chr6 | 215    | 145        | 135  | 104 |

| No | Column | Explanation          |                                |
|----|--------|----------------------|--------------------------------|
| 1  | Chr    | Number of Chromosome | * Go to 3.4(1) f) List of CTSS |
| 2  | Mapped | Number of Mapped Tag |                                |
| 3  | CTSSs  | Number of CTSS       | * Go to 3.4(1) f) List of CTSS |
| 4  | TSSs   | Number of TSS        | * Go to 3.4(1) g) List of TSS  |
| 5  | TUs    | Number of TU         |                                |

## [Detail of Summary in: plate\_id]

The detailed information per plate is shown.

| plate_id | Sequence date | Clones | Tags | Mapped | CTSSs | TSSs | TUs |
|----------|---------------|--------|------|--------|-------|------|-----|
| 001BAA01 | Jul 2 2003    | 256    | 158  | 58     | 45    | 45   | 44  |
| 001BAA02 | Jul 2 2003    | 343    | 229  | 94     | 67    | 66   | 64  |
| 01BAA03  | Jul 2 2003    | 288    | 190  | 83     | 62    | 60   | 60  |
| 001BAA04 | Jul 2 2003    | 322    | 232  | 96     | 68    | 66   | 66  |
| 001BAA05 | Jul 2 2003    | 354    | 303  | 112    | 80    | 78   | 78  |

| No | Column        | Explanation                                       |
|----|---------------|---------------------------------------------------|
| 1  | plate_id      | Plate ID * Go to <u>3.5(5) CAGE Clone Summary</u> |
| 2  | Sequence date | Sequence date                                     |
| 3  | Clones        | Number of Clone                                   |
| 4  | Tags          | Number of Tag                                     |
| 5  | Mappeds       | Number of Mapped Tag                              |
| 6  | CTSSs         | Number of CTSS                                    |
| 7  | TSSs          | Number of TSS                                     |
| 8  | TUs           | Number of TU                                      |

## (2) Tissue Summary

The summary information page about a tissue type is shown.

| ssue Sum    | mary    |       |                       |               |                 |       |      |     |
|-------------|---------|-------|-----------------------|---------------|-----------------|-------|------|-----|
| ssue Name : | amnion  |       |                       |               |                 |       |      |     |
| Tis sue ID  | EMAD ID |       | Mapped<br>tags (rate) | Unmapp        | CTCC-           | TCCa  |      |     |
| rissue ib   | EWIAPID | rags  |                       | No hit (rate) | Multiple (rate) | CISSS | 1555 | TUS |
| 11          | none    | 5,350 | 323 (6%)              | 4,907 (92%)   | 120 (2%)        | 207   | 193  | 189 |

Detail of Summary in : » chr no

| No | Column      | Explanation                                  |
|----|-------------|----------------------------------------------|
| 1  | Tissue Name | Tissue Name                                  |
| 2  | Tissue ID   | Tissue ID                                    |
| 3  | EMAP ID     | EMAP ID                                      |
| 4  | Tags        | Number of Tag                                |
| 5  | Mapped tags | Number of Mapped Tag                         |
| 6  | No hit      | Number of no-hits Tag                        |
| 7  | Multiple    | Number of multi-hitsTag                      |
| 8  | CTSSs       | Number of CTSS* Go to 3.4(1) f) List of CTSS |
| 9  | TSSs        | Number of TSS* Go to 3.4(1) g) List of TSS   |
| 10 | TUs         | Number of TU                                 |

### [Detail of Summary in: plate\_id]

The detailed information per plate is shown.

## (3) DevStage Summary

The summary information page about a developmental stage is shown.

| 1 | DevStage Summary                       |        |              |               |                 |               |        |       |
|---|----------------------------------------|--------|--------------|---------------|-----------------|---------------|--------|-------|
| 1 | Theiler Stage : <mark>TS-22</mark>     |        |              |               |                 |               |        |       |
|   | Stage description                      | Tage   | Mapped       | Unmap         | ped tags        | CTSSe         | TSSe   | Tile  |
| П | stage description                      | rays   | tags (rate)  | No hit (rate) | Multiple (rate) | 01335         | 1338   | 105   |
| Π | Fingers separate distally              | 43,360 | 16,847 (39%) | 21,995 (51%)  | 4,518(10%)      | <u>11,630</u> | 10,131 | 5,758 |
|   | Detail of Summary in : » <u>chr_no</u> |        |              |               |                 |               |        |       |

| No | Column            | Explanation                                         |
|----|-------------------|-----------------------------------------------------|
| 1  | Theiler Stage     | Theiler Stage Name                                  |
| 2  | Stage description | Stage Description                                   |
| 3  | Tags              | Number of Tag                                       |
| 4  | Mapped tags       | Number of Mapped Tag                                |
| 5  | No hit            | Number of no-hits Tag                               |
| 6  | Multiple          | Number of multi-hits Tag                            |
| 7  | CTSSs             | Number of CTSS       * Go to 3.4(1) f) List of CTSS |
| 8  | TSSs              | Number of TSS* Go to 3.4(1) g) List of TSS          |
| 9  | TUs               | Number of TU                                        |

## [Detail of Summary in: plate\_id]

The detailed information per plate is shown.

# (4) RNA Library Summary

The summary information page about a RNA library is shown.

| RNA Library Su     | RNA Library Summary |                       |       |     |     |          |         |       |                   |                |
|--------------------|---------------------|-----------------------|-------|-----|-----|----------|---------|-------|-------------------|----------------|
| RNA LIB ID : 2801  | BFFF                |                       |       |     |     |          |         |       |                   |                |
| Tissue Type        |                     | Stage                 |       | Ta  | gs  | Mapped   | l tags  | CTS   | Ss TSSs           | TUs            |
| brain              | TS-2                | 8 (Postnatal develops | ment) | 25  | 608 |          | 10,757  | 6     | . <u>570 5,92</u> | <u>3</u> 3,936 |
| Sample Information | ı                   |                       |       |     |     |          |         |       |                   |                |
| time course        | S                   | ample treatment       | dise  | ase | со  | ndition  | cell li | ne    | collabo           | oration        |
| -                  | -                   |                       | -     |     | -   |          | -       |       | -                 |                |
| CAGE Libraries     |                     |                       |       |     |     |          |         |       |                   |                |
| CAGE Library I     | D                   | Linker Method         | Tags  |     | Мар | ped tags | CT      | SSs   | TSSs              | TUs            |
| <u>000AA</u>       |                     | Monomer               | 12,   | 822 |     | 5,3      | 53 3    | 3,579 | 3,292             | 2,475          |
| <u>000AB</u>       |                     | Monomer               | 12,   | 487 |     | 5,2      | 87 3    | ,530  | 3,248             | 2,421          |
| 000AC              |                     | Monomer               |       | 299 |     | 1        | 17      | 109   | 107               | 106            |
| Detail of Summa    | ry in : »_          | chr no                |       |     |     |          |         |       |                   |                |

## [RNA Library Summary]

| No | Column      | Explanation                                  |  |  |  |  |  |  |  |  |  |  |  |
|----|-------------|----------------------------------------------|--|--|--|--|--|--|--|--|--|--|--|
| 1  | Tissue Type | issue Type Name                              |  |  |  |  |  |  |  |  |  |  |  |
| 2  | Stage       | evelopmental Stage (Theiler Stage) Name      |  |  |  |  |  |  |  |  |  |  |  |
| 3  | Tags        | umber of Tag                                 |  |  |  |  |  |  |  |  |  |  |  |
| 4  | Mapped tags | Number of Mapped Tag                         |  |  |  |  |  |  |  |  |  |  |  |
| 5  | CTSSs       | Number of CTSS* Go to 3.4(1) f) List of CTSS |  |  |  |  |  |  |  |  |  |  |  |
| 6  | TSSs        | Number of TSS* Go to 3.4(1) g) List of TSS   |  |  |  |  |  |  |  |  |  |  |  |
| 7  | TUs         | Number of TU                                 |  |  |  |  |  |  |  |  |  |  |  |

#### [Sample Information] RNA Sample information is shown

| No | Column           | Explanation      |
|----|------------------|------------------|
| 1  | Time course      | Time course      |
| 2  | Sample Treatment | Sample Treatment |
| 3  | Disease          | Disease          |
| 4  | Condition        | Condition        |
| 5  | Cell Type        | Cell type 名      |
| 6  | Collaboration    | Collaboration    |

## [CAGE Libraries]

CAGE (cDNA) Library information is shown.

| No | Column          | Explanation                                           |
|----|-----------------|-------------------------------------------------------|
| 1  | CAGE Library ID | CAGE Library ID * Go to <u>3.5(1) Library Summary</u> |
| 2  | Linker Method   | Linker Method Name                                    |
| 3  | Tags            | Number of Tag                                         |
| 4  | Mapped tags     | Number of Mapped Tag                                  |
| 5  | CTSSs           | Number of CTSS                                        |
| 6  | TSSs            | Number of TSS                                         |
| 7  | TUs             | Number of TU                                          |

## [Detail of Summary in: chr\_no]

\* Refer to 3.5(1)Library Summary

## (5) CAGE Clone Summary

The summary information page about a cage clone is shown. The image of 384 plates that the CAGE clone is sequenced is displayed.

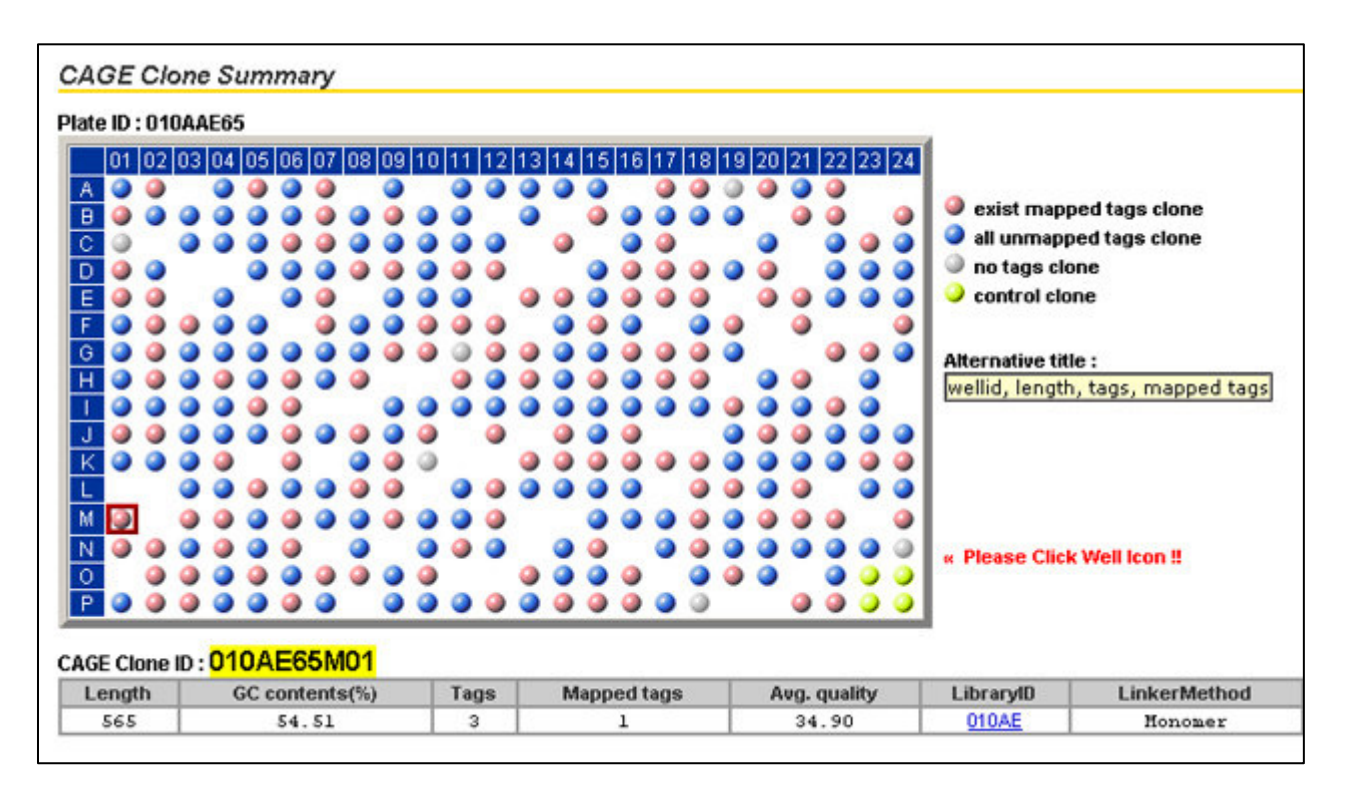

\* A click of each Well shows corresponding CAGE Clone information.

\* If the mouse over of each Well is carried out, a title indication of the CAGE Clone information will be given.

#### [CAGE Clone Summary]

| No | Image             | Explanation                                          |
|----|-------------------|------------------------------------------------------|
| 1  | Plate ID          | The plate ID with which CAGE Clone has been arranged |
| 2  | 0                 | Exist mapped tags clone                              |
| 3  | ٢                 | All unmapped tags clone                              |
| 4  | 0                 | No tags clone                                        |
| 5  | 9                 | Control clone                                        |
| 6  | Noting Well image | Clone is not registered.                             |

#### [CAGE Clone ID]

| No | Column          | Explanation                                    |
|----|-----------------|------------------------------------------------|
| 1  | CAGE Clone ID   | CAGE Clone ID                                  |
| 2  | Length          | Length of Clone                                |
| 3  | GC contents (%) | GC Contents (%)                                |
| 4  | Tags            | Number of Tag                                  |
| 5  | Mapped tags     | Number of Mapped Tag                           |
| 6  | Avg. quality    | Average Quality                                |
| 7  | Library ID      | CAGE Library ID * Go to 3.5(1) Library Summary |
| 8  | Linker Method   | Linker Method Name                             |

#### [CAGE Clone Sequence]

CAGE Tag mapped in CAGE Clone is shown graphically.

| CAGE CI | one          | Seq          | uen          | ce :         |              |              |              |              |              |              | maj          | opeo         | d tag        | j u          | nma          | ppe          | ed ta        | gı           | nas          | ked          |     |     |      |     |   |
|---------|--------------|--------------|--------------|--------------|--------------|--------------|--------------|--------------|--------------|--------------|--------------|--------------|--------------|--------------|--------------|--------------|--------------|--------------|--------------|--------------|-----|-----|------|-----|---|
| 001     | T<br>A<br>07 | G<br>C<br>09 | C<br>G<br>09 | G<br>C<br>09 | G<br>C<br>20 | T<br>A<br>08 | T<br>A<br>09 | C<br>G<br>09 | C<br>G<br>11 | C<br>G<br>17 | A<br>T<br>18 | G<br>C<br>10 | T<br>A<br>10 | C<br>G<br>09 | C<br>G<br>09 | G<br>C<br>09 | A<br>T<br>10 | C<br>G<br>17 | G<br>C<br>14 | T<br>A<br>14 |     |     |      |     |   |
| 021     | T<br>A<br>12 | T<br>A<br>12 | A<br>T<br>12 | A<br>T<br>12 | A<br>T<br>21 | A<br>T<br>24 | C<br>G<br>23 | G<br>C<br>30 | A<br>T<br>30 | C<br>G<br>26 | G<br>C<br>26 | G<br>C<br>26 | C<br>G<br>27 | C<br>G<br>25 | A<br>T<br>23 | G<br>C<br>23 | T<br>A<br>23 | G<br>C<br>30 | A<br>T<br>31 | A<br>T<br>34 |     |     |      |     |   |
| 041     | T<br>A<br>34 | T<br>A<br>31 | G<br>C<br>31 | T<br>A<br>27 | A<br>T<br>27 | A<br>T<br>27 | T<br>A<br>31 | A<br>T<br>31 | C<br>G<br>34 | G<br>C<br>34 | A<br>T<br>37 | C<br>G<br>37 | T<br>A<br>37 | C<br>G<br>37 | A<br>T<br>37 | C<br>G<br>37 | T<br>A<br>37 | A<br>T<br>37 | T<br>A<br>39 | A<br>T<br>39 |     |     |      |     |   |
| 061     | G<br>C<br>39 | G<br>C<br>39 | G<br>C<br>39 | C<br>G<br>34 | G<br>C<br>34 | A<br>T<br>33 | A<br>T<br>33 | T<br>A<br>33 | T<br>A<br>34 | G<br>C<br>34 | G<br>C<br>39 | G<br>C<br>39 | C<br>G<br>39 | C<br>G<br>39 | C<br>G<br>39 | T<br>A<br>39 | C<br>G<br>39 | T<br>A<br>39 | A<br>T<br>39 | G<br>C<br>39 |     |     |      |     |   |
|         | #3           | L(0:         | LOAE         | 651          | 1010         | <b>)1)</b>   |              |              |              |              |              |              |              |              |              |              |              |              |              |              |     |     |      |     |   |
| 081     | G            | G            | С            | G            | A            | С            | Т            | A            | G            | G            | Т            | С            | С            | A            | С            | G            | G            | Т            | A            | G            |     |     |      |     |   |
|         | С            | C            | G            | С            | T            | G            | A            | T            | С            | C            | A            | G            | G            | Т            | G            | С            | С            | A            | Т            | С            |     |     |      |     |   |
|         | 39           | 39           | 40           | 40           | 40           | 39           | 39           | 36           | 36           | 36           | 36           | 36           | 36           | 34           | 33           | 30           | 27           | 27           | 30           | 30           |     |     |      |     |   |
| 101     | -            |              |              | ~            |              |              |              |              |              |              |              |              | 2            |              |              |              |              |              |              | #2           | (01 | OÆE | 55MO | 102 | 9 |
| 101     | L            | 6            | 1            | L<br>C       | 6            | 6            | A            | L<br>C       | L<br>C       | 1            | A            | 6            | 6            | 1            | L<br>C       | L<br>C       | 6            | A            | L<br>C       | 6            |     |     |      |     |   |
|         | 40           | 10           | A<br>40      | 40           | 40           | 10           | 1            | 40           | 40           | A            | 1            | 40           | 40           | A .          | 40           | 40           | 10           | 1            | 40           | 40           |     |     |      |     |   |
|         | 40           | 40           | 40           | 40           | 40           | 40           | 40           | 40           | 40           | 40           | 40           | 40           | 40           | 40           | 40           | 40           | 40           | 40           | 40           | 40           |     |     |      |     |   |
| 121     | G            | G            | G            | G            | G            | С            | C            | G            | G            | C            | C            | G            | Т            | G            | A            | A            | G            | A            | G            | Т            |     |     |      |     |   |
|         | С            | С            | С            | С            | С            | G            | G            | С            | С            | G            | G            | С            | A            | С            | Т            | Т            | С            | Т            | С            | A            |     |     |      |     |   |
|         | 40           | 40           | 40           | 40           | 39           | 39           | 40           | 40           | 40           | 40           | 40           | 40           | 40           | 40           | 40           | 35           | 37           | 35           | 36           | 36           |     |     |      |     |   |
|         |              |              |              |              |              |              |              |              |              |              |              |              |              |              |              |              |              |              |              |              |     |     |      |     |   |
| 1.41    |              | ~            | T            | 2            |              | C            | T            |              | c            | c            |              | c            | #            | (U)          | LUAL         | 10.01        | 1010         | 13)          |              | in i         |     |     |      |     |   |
| 141     | C C          | C C          | 1            | A            | G            | G            | 1            | C            | c            | G            | A            | C C          | 6            | -            | H            | 1            | 6            | 0            | 6            | -            |     |     |      |     |   |
|         | 40           | 40           | 40           | 10           | 40           | 40           | 40           | 40           | 40           | 40           | 1            | 40           | 40           | 40           | 40           | 40           | 20           | 20           | 20           | A            |     |     |      |     |   |
|         | 40           | 40           | 40           | 40           | 40           | 40           | 40           | 40           | 40           | 40           | 40           | 40           | 40           | 40           | 40           | 40           | 30           | ാറ           | 30           | 40           |     |     |      |     |   |

Red: Mapped TagBlue: No mapped TagGray: Masked Sequence

% If each Tag ID is clicked, it will go to 3.5(6) CAGE Tag Summary

# (6) CAGE Tag Summary

The summary information page about a cage tag is shown.

| CAGE Tag Sum                    | ma     | ry  |      |                 |         |                  |                   |                     |                   |     |                              |         |    |     |     |     |      |    |    |         |       |         |      |  |
|---------------------------------|--------|-----|------|-----------------|---------|------------------|-------------------|---------------------|-------------------|-----|------------------------------|---------|----|-----|-----|-----|------|----|----|---------|-------|---------|------|--|
| CAGE Tag ID : <mark>000/</mark> | AA0    | 2A  | 06   | <mark>01</mark> |         | CT:<br>TS:<br>TU | SSII<br>SID<br>ID | 0 » 0<br>» 1<br>» 4 | 02R<br>02R<br>586 | 018 | 8 <u>840</u><br>8 <u>840</u> | )E      |    |     |     |     |      |    |    |         |       |         |      |  |
| Library Information             |        |     |      |                 |         |                  |                   |                     |                   |     |                              |         |    |     |     |     |      |    |    |         |       |         |      |  |
| Library ID                      |        |     |      |                 |         | R                | IA L              | ib II.              | )                 |     |                              |         |    |     | Ti  | ssu | е Ту | ре |    |         |       | S       | tage |  |
| 000AA                           | 000AA  |     |      |                 |         |                  |                   | BFFF                |                   |     |                              |         |    |     |     | br  | ain  |    |    |         |       | TS      | 5-28 |  |
| Sequence Information            | on     |     |      |                 |         |                  |                   |                     |                   |     |                              |         |    |     |     |     |      |    |    |         |       |         |      |  |
| avg. qualit                     | y val  | ue  |      |                 |         | ler              | ngth              |                     |                   | GC  | %                            |         |    | clo | one | pos |      |    |    | ord     | er of | f the t | ag   |  |
| 33.9                            | 33.95  |     |      |                 |         |                  | 20                |                     |                   |     |                              | 75 - 94 |    |     |     |     |      |    | 1  | L       |       |         |      |  |
| Alignment with gen              | ome    | ion | anto | ь               |         |                  |                   |                     |                   |     |                              |         |    |     |     |     |      |    |    |         |       |         |      |  |
| 19                              |        | 131 |      |                 | ٦.      |                  |                   |                     |                   |     |                              |         |    |     |     |     |      |    |    |         |       |         |      |  |
| chr2                            | 25<br> | ,73 | 36,1 | 189             | <br>(R) |                  |                   |                     |                   |     |                              |         |    |     |     |     |      |    | 25 | 5,736,2 | 207   |         |      |  |
| CAGE Tag:                       | G      | G   | С    | Т               | С       | С                | Т                 | Т                   | С                 | Т   | G                            | C       | С  | С   | Α   | G   | Т    | Т  | Т  | т       |       |         |      |  |
|                                 |        |     |      |                 |         |                  |                   |                     |                   |     |                              |         |    |     |     | 1   |      | 1  |    | 1       |       |         |      |  |
| genome:                         |        | G   | С    | Т               | С       | С                | Т                 | Т                   | С                 | Т   | G                            | С       | С  | С   | A   | G   | Т    | Т  | Т  | т       |       |         |      |  |
| [quality value]                 | 33     | 33  | 33   | 33              | 33      | 33               | 33                | 39                  | 39                | 36  | 36                           | 36      | 33 | 33  | 30  | 32  | 32   | 34 | 34 | 34      |       |         |      |  |

#### [CAGE Tag Summary]

| No | Column      | Explanation |                                    |
|----|-------------|-------------|------------------------------------|
| 1  | CAGE Tag ID | CAGE Tag ID |                                    |
| 2  | CTSS        | CTSS ID     | * Go to <u>3.5(7) CTSS Summary</u> |
| 3  | TSS         | TSS ID      | * Go to <u>3.5(8) TSS Summary</u>  |
| 4  | TU          | TU ID       | * Go to <u>3.5(9) TU Summary</u>   |

## [Library Information]

| No | Column      | Explanation                                    |
|----|-------------|------------------------------------------------|
| 1  | Library ID  | CAGE Library ID * Go to 3.5(1) Library Summary |
| 2  | RNA Lib ID  | RNA Library ID                                 |
| 3  | Tissue Type | Tissue Type Name                               |
| 4  | Stage       | Developmental Stage (Theiler Stage) Name       |

## [Sequence Information]

| No | Column             | Explanation                  |
|----|--------------------|------------------------------|
| 1  | avg. quality value | Average Quality              |
| 2  | length             | Length of Tag                |
| 3  | GC %               | GC Contents (%)              |
| 4  | clone pos.         | Clone position (Start ~ End) |
| 5  | order of the tag   | The Tag number on a clone    |

#### [Alignment with genome]

| L  |          |                   |  |  |  |  |
|----|----------|-------------------|--|--|--|--|
| No | Column   | Explanation       |  |  |  |  |
| 1  | match    | Value of match    |  |  |  |  |
| 2  | mismatch | Value of mismatch |  |  |  |  |

#### [Raw Data]

The result of alignment by Blast (Blastn) of the CAGE Tag and the genome is displayed.

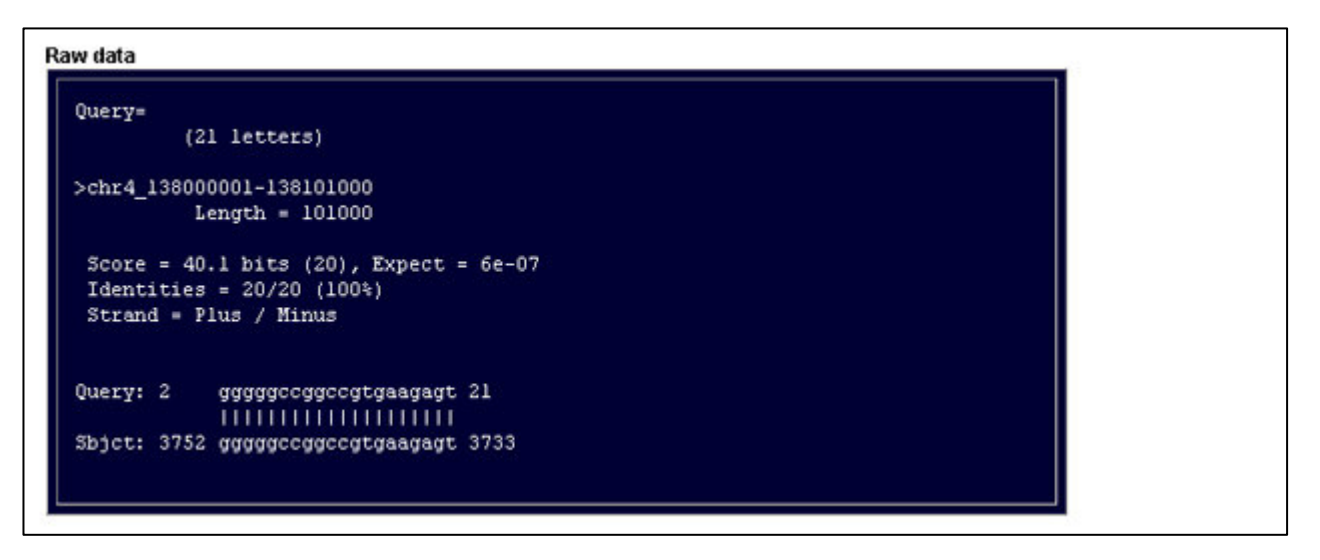

# (7) CTSS Summary

The summary information page about a CTSS is shown.

| CTSSID: COYR                                                                                               | 002EC10F                                       | TSS ID » <u>Toyro</u><br>Tu ID » <u>83033</u> | 02EC10E                   |                      |                |                                 |                                                                                                    |
|----------------------------------------------------------------------------------------------------|------------------------------------------------|-----------------------------------------------|---------------------------|----------------------|----------------|---------------------------------|----------------------------------------------------------------------------------------------------|
| Genomic Position                                                                                           |                                                |                                               |                           |                      |                |                                 |                                                                                                    |
| Asse                                                                                                    | emble Ver.                                     | Chr.                                          | Strand                    | start p              | oos.           | Ma                              | apped Tags                                                                                                    |
| UCSC                                                                                                    | -Oct-2003                                      | chrY                                          | R                         | 3,064,               | ,079           |                                 | 20                                                                                                    |
| elation with gene                                                                                          | e                                              |                                               |                           |                      |                |                                 |                                                                                                    |
| mRI                                                                                                    | IA                                             | evidence                                      |                           | CDS StartPos.        | CDS EndPo      | s.                              | Gene Symbol                                                                                                    |
| NM 009571                                                                                                  | [REFSEQ]                                       | inside intr                                   | on                        | 320                  | 2,671          |                                 | Zfy2                                                                                                    |
| TSS position viev                                                                                          | //                                             |                                               | 1                         |                      | 1              |                                 | CDS<br>Intron<br>UTR                                                                                           |
| TSS position view<br>3,058,466<br>NA Library Expre                                                         | w<br>↑<br>\$ssion Info                         |                                               | T                         |                      | 1              | 3,130,358                       | CDS<br>Intron<br>UTR<br>- Genor                                                                                |
| TSS position view<br>TSS position view<br>3,058,466<br>NA Library Expre<br>RNA Lib. ID                     | w<br>t<br>ssion Info<br>Tissue Typ             | De la la la la la la la la la la la la la     | I                         | Stage                | Tags           | 3,130,358<br>Exj                | CDS     Intron     UTR     Genor     CDS     Intron     UTR     Genor                                          |
| TSS position view<br>TSS position view<br>3,058,468<br>NA Library Expre<br>RNA Lib. ID<br>-1               | N<br>Ssion Info<br>Tissue Typ<br>N/A.          | De                                            | I<br>(N/Å.)               | Stage                | Tags<br>9      | 3,130,358<br><u>Ex</u><br>8.11  | CDS     Intron     UTR     Geno      CP      CPS     Intron      UTR     Geno      CP      CP      (9/1109490) |
| TSS position view<br>TSS position view<br>3,058,466<br>NA Library Expre<br>RNA Lib. ID<br>-1<br><u>CAQ</u> | N<br>Ssion Info<br>Tissue Typ<br>N/A.<br>liver | )e                                            | (N/A.)<br>28 (Postnatal c | Stage<br>evelopment) | Tags<br>9<br>4 | 3,130,358<br>Ex<br>8.11<br>167. | CDS<br>Intron<br>UTR<br>Genor<br>CDS<br>Intron<br>UTR<br>Genor<br>O<br>(9/1109490)<br>90 (4/23823)             |

## [Genomic Position]

| No | Column        | Explanation                        |
|----|---------------|------------------------------------|
| 1  | Assemble Ver. | Assemble Version.                  |
| 2  | Chr.          | Number of Chromosome               |
| 3  | Strand        | Strand (F : Forward / R : Reverse) |
| 4  | start pos.    | Start Position of CTSS             |
| 5  | Mapped Tags   | Number of Mapped Tag               |

## [Relation with gene]

| No | Column        | Explanation                             |
|----|---------------|-----------------------------------------|
| 1  | mRNA          | mRNA (GeneID) * Go to (10) mRNA Summary |
| 2  | evidence      | mRNA Evidence                           |
| 3  | CDS Start Pos | CDS Start Position                      |
| 4  | CDS End Pos   | CDS End Position                        |
| 5  | Gene Symbol   | Gene Symbol                             |

## [CTSS position view]

The position of CTSS on a clone is displayed graphically. A downward arrow( $\downarrow$ ) indicates that it is mapped on the forward strand of the genome, and the upward arrow( $\uparrow$ ) indicates that it is on the reverse strand.

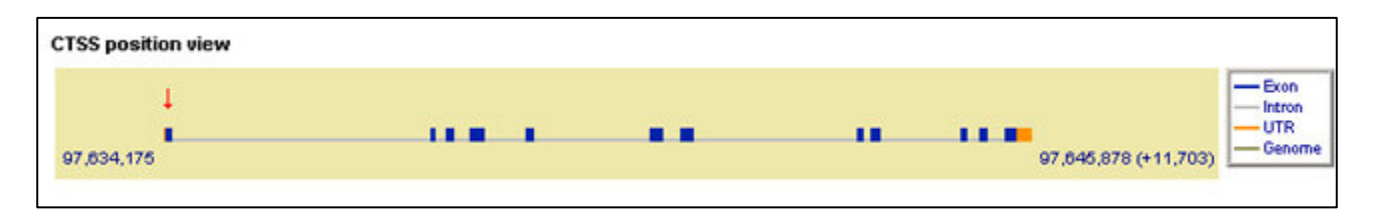

| No | Color        | Explanation                                                                                        |
|----|--------------|----------------------------------------------------------------------------------------------------|
| 1  | ↓/↑ (Red)    | The start position of CTSS and the strand of CTSS ( $\downarrow$ : Forward / $\uparrow$ : Reverse) |
| 2  | (Blue)       | Exon                                                                                               |
| 3  | ■ (Gray)     | Intron                                                                                             |
| 4  | (Orange)     | UTR                                                                                                |
| 5  | (Thin brown) | Genome                                                                                             |

## [RNA Library Expression Info]

| L  |                | •]                                                                        |
|----|----------------|---------------------------------------------------------------------------|
| No | Column         | Explanation                                                               |
| 1  | RNA Lib. ID    | RNA Library ID                                                            |
| 2  | Tissue Type    | Tissue Type Name                                                          |
| 3  | Stage          | Developmental Stage (Theiler Stage) Name                                  |
| 4  | Tags           | The number of Tag(s) contained in RNA Library (inside of the target CTSS) |
| 5  | Exp Level(TPM) | (Number of Tag in CTSS / Number of total tag in RNA LibID) x 1,000,000    |

### [Detail of Summary in : tag\_list]

The list of CAGE tag with the same CTSS is displayed. If a CAGE tag ID is clicked, it will change to You can access <u>3.5(6) CAGE Tag Summary</u> by clicking the CAGE tag ID.

| Detail of Summary in » tag_list<br>Tag Sequence 10 / 20 tags |          |  |
|--------------------------------------------------------------|----------|--|
| AGTAATCATGGTCATAGCTGC                                        | (1 tags) |  |
| 065AA04P2004                                                 |          |  |
| GGTAATCATGGTCATAGCTG                                         | (6 tags) |  |
| GGTAATCATGGTCATAGCTGA                                        | (1 tags) |  |
| GGTAATCATGGTCATAGCTGCC                                       | (1 tags) |  |
| GGTAATCATGGTCATAGCTGG                                        | (5 tags) |  |
| GGTAATCATGGTCATAGCTG <mark>GC</mark>                         | (2 tags) |  |

#### [Genomic Elements : show\_here / open\_window]

Genomic elements, such as transcripts, CpG island, etc., in neighbouring region of the CTSS are displayed graphically. 100 base regions are shown in a page as a frame or in another window. See [Help] for detail.

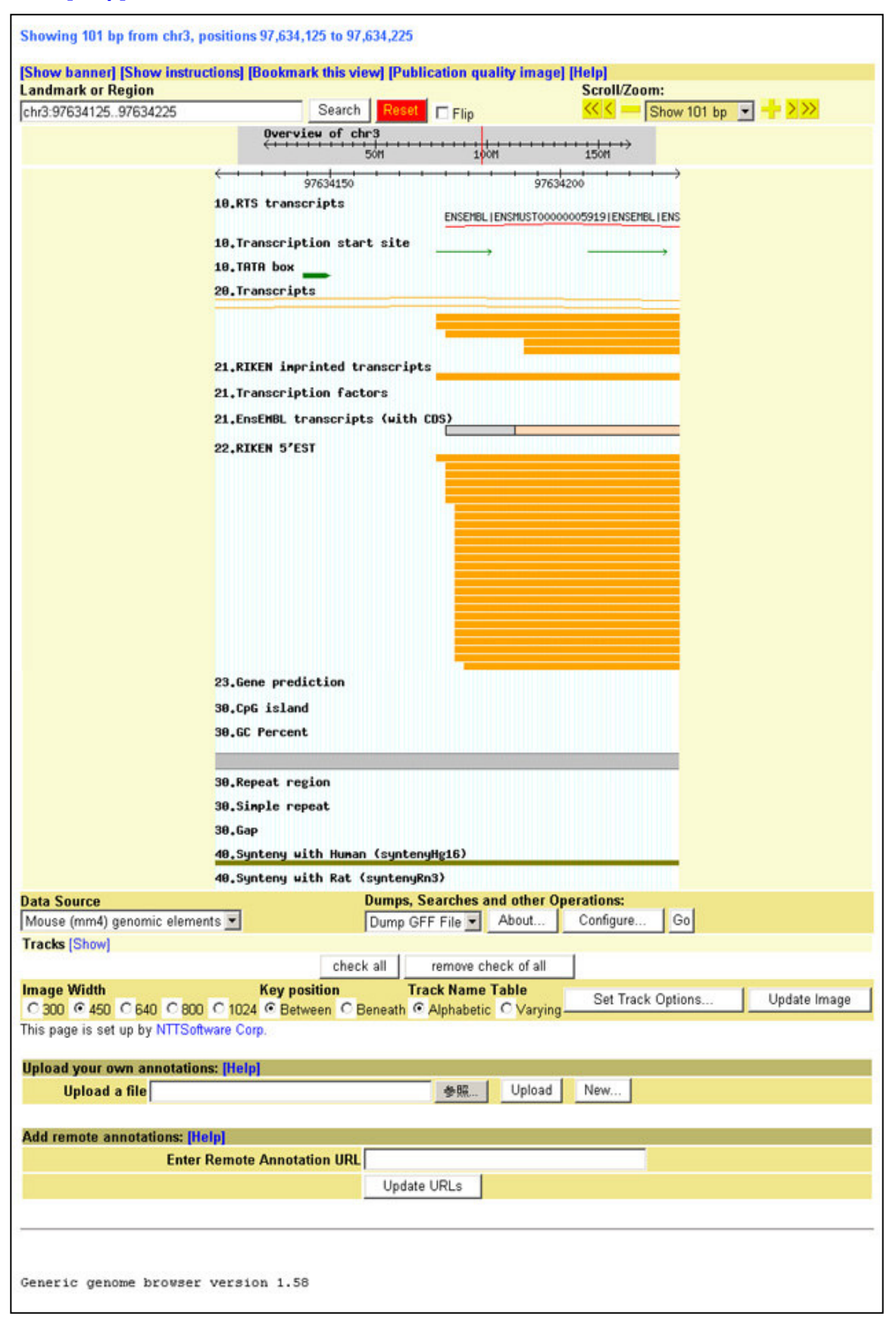

## (8) TSS Summary

The summary information page about a TSS is shown.

| TSS Summa                       | ry                 |            |                   |             |                   |           |          |                |                                                           |                |
|---------------------------------|--------------------|------------|-------------------|-------------|-------------------|-----------|----------|----------------|-----------------------------------------------------------|----------------|
| TSSID: TOYR                     | 002EC10            | )E         | TU ID » <u>83</u> | <u>3033</u> | Gene Symbol :     | Zfy2      |          |                |                                                           |                |
| Genomic Positio                 | n                  |            |                   |             |                   | Denie     | -        |                |                                                           |                |
| Assembl                         | e Ver.             | Chr.       | Strand            | P           | osition           | Start     | n<br>End |                | CTSSs                                                     | Mapped<br>Tags |
| UCSC-Oct                        | -2003              | chrY       | R                 |             | 3,064,078         | 3,064,077 | 3,06     | 4,080          | 4                                                         | 30             |
| CTSS Informatio                 | n                  |            |                   |             |                   |           |          |                |                                                           |                |
|                                 | CTSS ID            |            | 0                 | Chr.        | Strand            | St        | art pos. |                | Ma                                                        | oped<br>ags    |
| <u></u>                         | YR002EC10E         | 2          | c                 | hrY         | R                 |           | 3,0      | 64,077         |                                                           | 1              |
| <u>C0</u>                       | YR002EC10E         |            | c                 | hrY         | R                 |           | 3,0      | 064,078        |                                                           | 1              |
| <u>C0</u>                       | YR002EC10F         |            | c                 | hrY         | R                 |           | 3,0      | 064,079        |                                                           | 20             |
| <u>co</u>                       | YR002EC110         | )          | c                 | hrY         | R                 |           | 3,0      | 64,080         |                                                           | 8              |
| [R] 50<br>[R] 100<br>200<br>250 |                    |            |                   |             |                   |           |          | Ta<br>Re<br>Ot | rget CTSS<br>spresent CTSS<br>her CTSS<br>agion of Target | TSS            |
| <u>NM 009571</u>                |                    |            |                   |             |                   |           |          | - CDS          | Intron - UT                                               | R — Genome     |
| RNA Library Expr                | ession Info        | ,          |                   |             |                   |           |          |                |                                                           |                |
| RNA Lib. ID                     | Т                  | issue Type | ;                 |             | Stage             | £         | Tags     | E              | Exp Level(TI                                              | PM)            |
| -1                              |                    | N/A.       |                   | -1 (N/2     | A.)               |           | 11       | 9.9            | 1 (11/110                                                 | 9490)          |
| CAN                             |                    | liver      |                   | TS-28       | (Postnatal develo | pment)    | 1        | 9.             | 65 (1/103                                                 | 636)           |
| CAQ                             |                    | liver      |                   | TS-28       | (Postnatal develo | pment)    | 5        | 205            | 9.88 (5/2:                                                | 3823)          |
| CBQ                             |                    | liver      |                   | TS-28       | (Postnatal develo | pment)    | 1        | 13             | 13.50 (1/74090)                                           |                |
| <u>FV</u>                       | medul              | lla oblon  | gata              | TS-25       | (Skin is wrinkled | )         | 12       | 3,0            | 55.77 (12)                                                | (3927)         |
| Genomic Eler                    | ients » <u>ope</u> | en window  | <u>.</u>          |             |                   |           |          |                |                                                           |                |

#### [Genomic Position]

| No | Column        | Explanation                                   |
|----|---------------|-----------------------------------------------|
| 1  | Assemble Ver. | Assemble Version.                             |
| 2  | Chr.          | Number of Chromosome                          |
| 3  | Strand        | Strand (F : Forward / R : Reverse)            |
| 4  | Position      | The position on genome of representation CTSS |
| 5  | Start         | The start position on genome of TSS           |
| 6  | End           | The end position on genome of TSS             |
| 7  | CTSSs         | Number of CTSS                                |
| 8  | Mapped Tags   | Number of mapped Tag                          |

#### [CTSS Information]

| No | Column      | Explanation                        |                   |
|----|-------------|------------------------------------|-------------------|
| 1  | CTSS ID     | CTSS ID * Go to <u>3.5(7) CTS</u>  | <u>'S Summary</u> |
| 2  | Chr.        | Number of Chromosome               |                   |
| 3  | Strand      | Strand (F : Forward / R : Reverse) |                   |
| 4  | start pos.  | Start Position of CTSS             |                   |
| 5  | Mapped Tags | Number of mapped Tag               |                   |

#### [CTSS Distribution Map]

The number of CAGE tags for each CTSS that exists in the region of the TSS is displayed graphically.

The height of a bar indicates the number of mapped tag (comparatively), and its direction (upward or downward) indicates the strand on the genome. And associated gene with the CTSS is also shown.

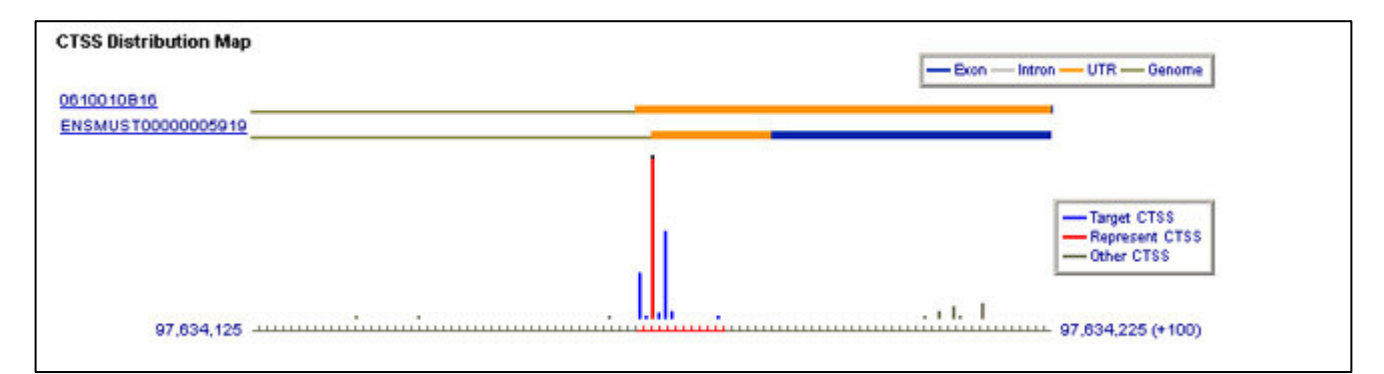

| No | Color    | Explanation                           |
|----|----------|---------------------------------------|
| 1  | (Blue)   | CTSS contained in the target TSS      |
| 2  | (Red)    | Representation CTSS in the target TSS |
| 3  | ■ (Gray) | Other CTSS                            |

#### [RNA Library Expression Info]

| No | Column         | Explanation                                                              |
|----|----------------|--------------------------------------------------------------------------|
| 1  | RNA Lib. ID    | RNA Library ID                                                           |
| 2  | Tissue Type    | Tissue Type Name                                                         |
| 3  | Stage          | Developmental Stage (Theiler Stage) Name                                 |
| 4  | Tags           | The number of Tag(s) contained in RNA Library (inside of the target TSS) |
| 5  | Exp Level(TPM) | (Number of Tag in TSS / Number of total tag in RNA LibID) x 1,000,000    |

#### [Genomic Elements : show\_here / open\_window]

Genomic elements in neighbouring region of the TSS are displayed graphically. 100 base regions are shown in a page as a frame or in another window.

\* Refer to <u>3.5(7)CTSS Summary</u> [Genomic Elements:show\_here / open\_window]

## (9) TU Summary

The summary information page about a TU is shown.

| TU Summa                    | ary            |       |          |           |            |        |           |       |           |             |                |
|-----------------------------|----------------|-------|----------|-----------|------------|--------|-----------|-------|-----------|-------------|----------------|
| TU ID : <mark>8303</mark>   | <mark>3</mark> |       |          |           |            |        |           |       |           |             |                |
| Genomic Posi                | tion           |       |          |           |            |        |           |       |           |             |                |
| Asse                        | mble Ver.      | Ch    | nr. Str  | and       | Start pos. |        | End pos.  |       | TSSs      | CTSSs       | Mapped<br>Tags |
| UCSC-                       | Oct-2003       | ch    | rY       | R         | 3,058      | 3,302  | 3,13      | 0,583 | 1         | 4           | 3              |
| Gene Informa                | tion           |       |          |           |            |        |           |       |           |             |                |
| symbol                      | synonym        |       |          |           | definition |        |           |       | locus     | link id     | go id          |
| Zfy2                        | Zfy-2          | zinc  | finger p | rotein 2, | Y linked   |        |           |       | 22        | 767         | 0003677        |
| TSS Informatio              | on             |       |          |           |            |        |           |       |           |             |                |
| те                          | s in           | Chr   | Strand   | Position  |            | Region |           |       | CTSSe     | Mapped      |                |
| 13.                         | 510            | Cini. | Juanu    | FUS       | nuon       | Sta    | art pos.  | End   | pos.      | 01333       | Tags           |
| TOYROO                      | 2EC10E         | chrY  | R        | 3         | ,064,078   |        | 3,064,077 | 3     | 3,064,080 | 4           | 30             |
| mRNA Informa                | ation          |       |          |           |            |        |           |       | [represe  | entative] : | M24401         |
|                             | mRNA           |       |          | Chr.      | Stran      | d      | Start     | pos.  |           | End p       | os.            |
| 4921537G22 [R               | IKEN]          |       |          | chrY      | R          |        | 3,058,380 |       | 58,380    | 3,130,58    |                |
| <u>4932417N18</u> [R        | IKEN]          |       |          | chrY      | R          |        |           | 3,0   | 58,302    |             | 3,130,578      |
| <u>4932418G15</u> [R        | IKEN]          |       |          | chrY      | R          |        | 3,058,467 |       | 58,467    | 3,130,35    |                |
| AK030048 [GB]               |                |       |          | chrY      | R          |        | 3,058,302 |       | 58,302    | 3,130,57    |                |
| AK076618 [GB]               |                |       |          | chrY      | R          |        | 3,058,380 |       | 58,380    | 3,130,5     |                |
| ENSMUST0000065545 [ENSEMBL] |                |       |          | chrY      | R          |        | 3,058,380 |       | 3,130,58  |             |                |
| M24401 [GB]                 |                |       |          | chrY      | R          |        |           | 3,0   | 58,466    |             | 3,130,358      |
| NM 009570 [REFSEQ]          |                |       |          | chrY      | R          |        |           | 3,0   | 58,380    |             | 3,130,583      |
| NM 009571 [RE               | FSEQ]          |       |          | chrY      | R          |        |           | 3,0   | 58,466    |             | 3,130,358      |
| X14382 [GB]                 |                |       |          | chrY      | R          |        |           | 3,0   | 58,380    |             | 3,130,508      |

## [Genomic Position]

| No | Column        | Explanation                        |
|----|---------------|------------------------------------|
| 1  | Assemble Ver. | Assemble Version.                  |
| 2  | Chr.          | Number of Chromosome               |
| 3  | Strand        | Strand (F : Forward / R : Reverse) |
| 4  | Start Pos.    | Start position on genome of TU     |
| 5  | End Pos.      | End position on genome of TU       |
| 6  | TSSs          | Number of TSS                      |
| 7  | CTSSs         | Number of CTSS                     |
| 8  | Mapped Tags   | Number of mapped Tag               |

### [Gene Information]

| No | Column         | Explanation         |
|----|----------------|---------------------|
| 1  | Symbol         | Gene Symbol         |
| 2  | Synonym        | Gene Symbol Synonym |
| 3  | Definition     | Definition          |
| 4  | Locus link id. | Locus link id       |
| 5  | Go id          | Go id               |

## [TSS Information]

| No | Column      | Explanation                                            |
|----|-------------|--------------------------------------------------------|
| 1  | TSS ID      | TSS ID * Go to <u>3.5(8) TSS Summary</u>               |
| 2  | Chr.        | Number of Chromosome                                   |
| 3  | Strand      | Strand (F : Forward / R : Reverse)                     |
| 4  | Position    | Start position on genome of representation CTSS of TSS |
| 5  | Start Pos.  | Start position on genome of TSS                        |
| 6  | End Pos.    | End position on genome of TSS                          |
| 8  | CTSSs       | Number of CTSS                                         |
| 9  | Mapped Tags | Number of mapped Tag                                   |

### [mRNA Information]

The list of mRNA (Gene) contained in TU is shown.

| No | Column     | Explanation                        |                           |
|----|------------|------------------------------------|---------------------------|
| 1  | mRNA       | Gene ID                            | * Go to (10) mRNA Summary |
| 2  | Chr.       | Number of Chromosome               |                           |
| 3  | strand     | Strand (F : Forward / R : Reverse) |                           |
| 4  | start pos. | Start position on genome of Gene   |                           |
| 5  | end pos.   | End position on genome on Gene     |                           |

# (10) mRNA Summary

### The summary information page about a mRNA is shown.

| mRNA Summ        | mRNA Summary            |         |         |                   |              |         |               |                 |            |
|------------------|-------------------------|---------|---------|-------------------|--------------|---------|---------------|-----------------|------------|
| Gene ID : BC008  | Gene ID : BC008150 [GB] |         |         |                   |              |         |               |                 |            |
|                  |                         |         | 1010    | / » <u>111207</u> |              |         |               |                 |            |
| Cenomic Position |                         |         |         |                   |              |         |               |                 |            |
| Assem            | ble Ver                 |         | Chr     | Strand            | Star         | tnos    |               | nd nos          | 22273      |
| UCSC-0           | ct-2003                 | _       | chr15   | F                 | 103.6        | 69,140  | 1.0:          | 3, 682, 953     | 20         |
|                  |                         |         |         |                   | 1            |         |               | ,,              |            |
| Gene Information | 1                       |         |         |                   |              |         |               |                 |            |
| Symbol           |                         | CDS Sta | rt Pos. | CDS En            | id Pos.      | NT len. | AA len.       | Longest         | t ORF len. |
| BC008150         |                         | 1       |         | 89                | 97           | 1,988   | 298           | 5               | -          |
| Exon view        |                         |         |         |                   |              |         |               |                 |            |
| 103,669,140      | •                       |         |         |                   |              | -       |               | 103,682,953 (+1 | 3,813)     |
| CTSS Information | 1                       |         |         |                   |              |         |               |                 |            |
| CTSS ID          | Mapped<br>Tags          | Chr.    | Strand  | Position          | T S S ID     | TU ID   |               | mRNA evidence   |            |
| C15F062DE491     | 1                       | chr15   | F       | 103,670,929       | T15F062DE491 | 111207  | inside an exo | n except for    | the fi     |
| C15F062E0D2F     | 1                       | chr15   | F       | 103,681,327       | T15F062E0D2F | 111207  | inside an exo | n except for    | the fi     |
| C15F062E0D4B     | 1                       | chr15   | F       | 103,681,355       | T15F062E0D4B | 111207  | inside an exo | n except for    | the fi     |
| C15F062E0FEE     | 1                       | chr15   | F       | 103,682,030       | T15F062E0FEE | 111207  | inside an exo | n except for    | the fi     |
| C15F062E11A1     | 2                       | chr15   | F       | 103,682,465       | T15F062E11A1 | 111207  | inside an exo | n except for    | the fi     |
| C15F062E11B5     | 1                       | chr15   | F       | 103,682,485       | T15F062E11B5 | 111207  | inside an exo | n except for    | the fi     |
| C15F062E120B     | 1                       | chr15   | F       | 103,682,571       | T15F062E120B | 111207  | inside an exo | n except for    | the fi     |

#### [Genomic Position]

| No | Column        | Explanation                        |
|----|---------------|------------------------------------|
| 1  | Assemble Ver. | Assemble Version.                  |
| 2  | Chr.          | Chromosome Number                  |
| 3  | Strand        | Strand (F : Forward / R : Reverse) |
| 4  | Start Pos.    | Start Position                     |
| 5  | End Pos.      | End Position                       |
| 6  | CTSSs         | Number of CTSS                     |

#### [Gene Information]

| No | Column           | Explanation        |
|----|------------------|--------------------|
| 1  | Symbol           | Gene Symbol        |
| 2  | CDS Start Pos    | CDS Start Position |
| 3  | CDS End Pos      | CDS End Position   |
| 4  | NT Len.          | NT Length          |
| 5  | AA Len.          | AA Length          |
| 6  | Longest ORF Len. | Longest ORF Length |

#### [Exon view]

The CDS position of mRNA is displayed graphically.

#### Exon view

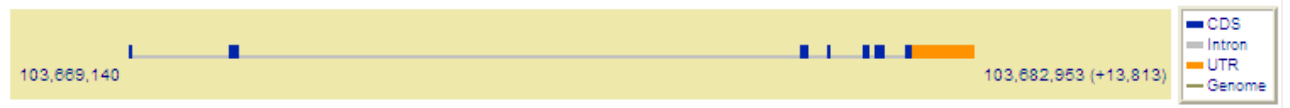

| No | Color         | Explanation |
|----|---------------|-------------|
| 1  | Blue)         | CDS         |
| 2  | 🔳 (Gray)      | Intron      |
| 3  | Orange)       | UTR         |
| 4  | (Thin brown)) | Genome      |

## [CTSS Information]

| No | Column        | Explanation                                  |
|----|---------------|----------------------------------------------|
| 1  | CTSS ID       | CTSS ID * <u>3.5(7) CTSS Summary</u> へ遷移します。 |
| 2  | Mapped Tags   | Number of Mapped Tag                         |
| 3  | Chr.          | Chromosome Number                            |
| 4  | Strand        | Strand (F : Forward / R : Reverse)           |
| 5  | Position      | Start Position                               |
| 6  | TSS ID        | TSS ID * 3.5(8) TSS Summary へ遷移します。          |
| 7  | TU ID         | TU ID * 3.5(9) TU Summary へ遷移します。            |
| 8  | mRNA evidence | mRNA Evidence                                |

# 3.6 Download pages

You can download some kinds of data related with the entry from the summary pages. Hyperlinks appear when you can download it.

| Download                      |    |                 |                               |
|-------------------------------|----|-----------------|-------------------------------|
| Download this page's data for | No | Column          | Link                          |
| · Tags List                   | 1  | Tags List       | 3.6(1)Tags List               |
| CTSS Expression               | 2  | CTSS Expression | 3.6(2)CTSS Expression         |
| TSS Expression                | 3  | TSS Expression  | 3.6(3)TSS Expression          |
| TU Expression                 | 4  | TU Expression   | 3.6(4)TU Expression           |
| >> file_formats               | 5  | file formats    | Download Data Format is shown |

## (1) Tags List

You can download a list of CAGE tags with their related information.

#### [Download Data Format]

| 1.  | CAGE tag ID                                                       |
|-----|-------------------------------------------------------------------|
| 2.  | CAGE tag sequence                                                 |
| 3.  | The length of the tag                                             |
| 4.  | An average of the CAGE tag's quality value                        |
| 5.  | GC% of the CAGE tag                                               |
| 6.  | The number of capped 'G'                                          |
| 7.  | CAGE clone ID                                                     |
| 8.  | The length of the clone                                           |
| 9.  | An average of the CAGE clone's quality value                      |
| 10. | GC% of the CAGE clone                                             |
| 11. | The order of the CAGE tag on the clone                            |
| 12. | The number of CAGE tags on the clone                              |
| 13. | Orientation of the CAGE tag (F: forward / R: Reverse)             |
| 14. | Start position of the CAGE tag                                    |
| 15. | End position of the CAGE tag                                      |
| 16. | cDNA library ID                                                   |
| 17. | RNA library ID                                                    |
| 18. | Taxonomy ID                                                       |
| 19. | Tissue ID                                                         |
| 20. | Stage ID                                                          |
| 21. | Start position of CAGE tags in the alignment of mapping           |
| 22. | End position of CAGE tags in the alignment of mapping             |
| 23. | Chromosome Number                                                 |
| 24. | Strand                                                            |
| 25. | Start position of chromosome sequence in the alignment of mapping |
| 26. | End position of chromosome sequence in the alignment of mapping   |
| 27. | The number of aligned bases (# of matched base pairs)             |
| 28. | The number of gapped bases                                        |
| 29. | CTSS ID                                                           |
| 30. | related mRNA sequence                                             |
| 31. | related TU                                                        |
| 32. | TSS ID                                                            |
|     |                                                                   |
|     |                                                                   |
|     |                                                                   |

# (2) CTSS Expression

You can download a list of CTSSs, their expression counts, and their related information.

## [Download Data Format]

- 1. CTSS ID
  - 2. Taxonomy ID
- 3. Genome assemble version of CTSS
- 4. Chromosome Number of CTSS
- 5. Strand of CTSS
- 6. Position on the Chromosome of CTSS
- 7. related mRNA
- 8. mRNA relation evidence
- 9. related TU
- 10. TSS ID
- 11. Representative position on the Chromosome of TSS
- 12. Start position on the Chromosome of TSS covering region
- 13. End position on the Chromosome of TSS covering region
- 14. TSS evidence
- 15. The number of CAGE tags
- 16. RNA library ID
- 17. Tissue ID
- 18. Stage ID

# (3) TSS Expression

You can download a list of TSSs, their expression counts, and their related information.

## [Download Data Format]

- 1. TSS ID
- 2. Taxonomy ID
- 3. Genome assemble version of TSS
- 4. Chromosome Number of TSS
- 5. Strand of TSS
- 6. Representative Position on the Chromosome of TSS
- 7. Start position on the Chromosome of TSS covering region
- 8. End position on the Chromosome of TSS covering region
- 9. TSS evidence
- 10. related TU
- 11. The number of CAGE tags
- 12. The number of CTSS
- 13. RNA library ID
- 14. Tissue ID
- 15. Stage ID

# (4) TU Expression

You can download a list of TUs, their expression counts, and their related information.

## [Download Data Format]

- 1. TU ID
- 2. Taxonomy ID
- 3. Genome assemble version of TU
- 4. Representative mRNA
- 5. Chromosome Number of representative mRNA
- 6. Strand of representative mRNA
- 7. Start Position on the Chromosome of representative mRNA
- 8. End Position on the Chromosome of representative mRNA
- 9. The number of CAGE tags
- 10. The number of CTSS
- 11. The number of TSS
- 12. RNA library ID
- 13. Tissue ID
- 14. Stage ID